### Sun Ethernet Fabric Operating System

IEEE DCBX Administration Guide

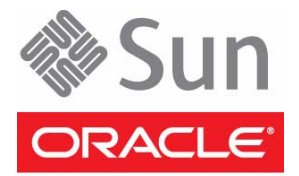

Part No.: E41875-02 August 2013 Copyright © 2013, Oracle and / or its affiliates. All rights reserved.

This software and related documentation are provided under a license agreement containing restrictions on use and disclosure and are protected by intellectual property laws. Except as expressly permitted in your license agreement or allowed by law, you may not use, copy, reproduce, translate, broadcast, modify, license, transmit, distribute, exhibit, perform, publish, or display any part, in any form, or by any means. Reverse engineering, disassembly, or decompilation of this software, unless required by law for interoperability, is prohibited.

The information contained herein is subject to change without notice and is not warranted to be error-free. If you find any errors, please report them to us in writing.

If this is software or related software documentation that is delivered to the U.S. Government or anyone licensing it on behalf of the U.S. Government, the following notice is applicable:

U.S. GOVERNMENT END USERS. Oracle programs, including any operating system, integrated software, any programs installed on the hardware, and/or documentation, delivered to U.S. Government end users are "commercial computer software" pursuant to the applicable Federal Acquisition Regulation and agency-specific supplemental regulations. As such, use, duplication, disclosure, modification, and adaptation of the programs, including any operating system, integrated software, any programs installed on the hardware, and/or documentation, shall be subject to license terms and license restrictions applicable to the programs. No other rights are granted to the U.S. Government.

This software or hardware is developed for general use in a variety of information management applications. It is not developed or intended for use in any inherently dangerous applications, including applications that may create a risk of personal injury. If you use this software or hardware in dangerous applications, then you shall be responsible to take all appropriate fail-safe, backup, redundancy, and other measures to ensure its safe use. Oracle Corporation and its affiliates disclaim any liability for any damages caused by use of this software or hardware in dangerous applications.

Oracle and Java are registered trademarks of Oracle and/or its affiliates. Other names may be trademarks of their respective owners.

Intel and Intel Xeon are trademarks or registered trademarks of Intel Corporation. All SPARC trademarks are used under license and are trademarks or registered trademarks of SPARC International, Inc. AMD, Opteron, the AMD logo, and the AMD Opteron logo are trademarks or registered trademarks of Advanced Micro Devices. UNIX is a registered trademark of The Open Group.

This software or hardware and documentation may provide access to or information on content, products, and services from third parties. Oracle Corporation and its affiliates are not responsible for and expressly disclaim all warranties of any kind with respect to third-party content, products, and services. Oracle Corporation and its affiliates will not be responsible for any loss, costs, or damages incurred due to your access to or use of third-party content, products.

#### Copyright © 2013, Oracle et/ou ses affiliés. Tous droits réservés.

Ce logiciel et la documentation qui l'accompagne sont protégés par les lois sur la propriété intellectuelle. Ils sont concédés sous licence et soumis à des restrictions d'utilisation et de divulgation. Sauf disposition de votre contrat de licence ou de la loi, vous ne pouvez pas copier, reproduire, traduire, diffuser, modifier, breveter, transmettre, distribuer, exposer, exécuter, publier ou afficher le logiciel, même partiellement, sous quelque forme et par quelque procédé que ce soit. Par ailleurs, il est interdit de procéder à toute ingénierie inverse du logiciel, de le désassembler ou de le décompiler, excepté à des fins d'interopérabilité avec des logiciels tiers ou tel que prescrit par la loi.

Les informations fournies dans ce document sont susceptibles de modification sans préavis. Par ailleurs, Oracle Corporation ne garantit pas qu'elles soient exemptes d'erreurs et vous invite, le cas échéant, à lui en faire part par écrit.

Si ce logiciel, ou la documentation qui l'accompagne, est concédé sous licence au Gouvernement des Etats-Unis, ou à toute entité qui délivre la licence de ce logiciel ou l'utilise pour le compte du Gouvernement des Etats-Unis, la notice suivante s'applique :

U.S. GOVERNMENT END USERS. Oracle programs, including any operating system, integrated software, any programs installed on the hardware, and/or documentation, delivered to U.S. Government end users are "commercial computer software" pursuant to the applicable Federal Acquisition Regulation and agency-specific supplemental regulations. As such, use, duplication, disclosure, modification, and adaptation of the programs, including any operating system, integrated software, any programs installed on the hardware, and/or documentation, shall be subject to license terms and license restrictions applicable to the programs. No other rights are granted to the U.S. Government.

Ce logiciel ou matériel a été développé pour un usage général dans le cadre d'applications de gestion des informations. Ce logiciel ou matériel n'est pas conçu ni n'est destiné à être utilisé dans des applications à risque, notamment dans des applications pouvant causer des dommages corporels. Si vous utilisez ce logiciel ou matériel dans le cadre d'applications dangereuses, il est de votre responsabilité de prendre toutes les mesures de secours, de sauvegarde, de redondance et autres mesures nécessaires à son utilisation dans des conditions optimales de sécurité. Oracle Corporation et ses affiliés déclinent toute responsabilité quant aux dommages causés par l'utilisation de ce logiciel ou matériel pour ce type d'applications.

Oracle et Java sont des marques déposées d'Oracle Corporation et/ou de ses affiliés. Tout autre nom mentionné peut correspondre à des marques appartenant à d'autres propriétaires qu'Oracle.

Intel et Intel Xeon sont des marques ou des marques déposées d'Intel Corporation. Toutes les marques SPARC sont utilisées sous licence et sont des marques ou des marques déposées de SPARC International, Inc. AMD, Opteron, le logo AMD et le logo AMD Opteron sont des marques ou des marques déposées d'Advanced Micro Devices. UNIX est une marque déposée d'The Open Group.

Ce logiciel ou matériel et la documentation qui l'accompagne peuvent fournir des informations ou des liens donnant accès à des contenus, des produits et des services émanant de tiers. Oracle Corporation et ses affiliés déclinent toute responsabilité ou garantie expresse quant aux contenus, produits ou services émanant de tiers. En aucun cas, Oracle Corporation et ses affiliés ne sauraient être tenus pour responsables des pertes subies, des coûts occasionnés ou des dommages causés par l'accès à des contenus, produits ou services tiers, ou à leur utilisation.

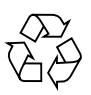

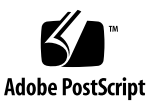

### Contents

#### Using This Documentation 1

Product Notes 1

Related Documentation 2

Acronyms and Abbreviations 2

CLI Command Modes 3

Feedback 3

Support and Accessibility 4

### DCB Overview 5

DCB Protocol 5 ETS Feature 6 PFC Feature 6 Application Priority Feature 6

#### Configuring DCB 9

DCB Example Topology 10

Configuration Specifications 10

Configuration Guidelines 11

Default Settings 11

▼ Configure DCB Features 12

Verifying DCB and LLDP Configurations 13

- ▼ Determine Whether Interfaces Are Active 14
- ▼ Determine Whether LLDP is Running and Recognizing Peers 14

- ▼ Enable DCB 18
- ▼ Disable DCB 18
- ▼ Enable DCB for Each Interface 19
- ▼ Disable DCB for Each Interface 20
- ▼ Enable and Disable a Specific DCB Feature 21
- ▼ Configure the Mode for the DCB Feature 23
- ▼ Configure DCB ETS Attributes 24
- ▼ Configure DCB PFC Attributes 36
- ▼ Configure DCB APP features 43
- ▼ Configure LLDP DCBX TLVs 45
- ▼ Show DCBX Feature Statistics and Control Information 48
- ▼ Display Output of Unstarted DCBX Protocol Exchange 49
- ▼ Clear Feature Statistics 49
- ▼ Display Output Showing a Down Link 50

### Using This Documentation

The DCBX protocol is used to exchange DCB configuration parameters with LLDP neighbors. The CEE DCBX standard specifies two major feature sets, priority group, also known as enhanced transmission selection, and priority-flow control. This document describes the SEFOS DCB implementation, which is based on the CEE standard version 1.01 DCBX base specification revision 1.0.1.

- "Product Notes" on page 1
- "Related Documentation" on page 2
- "Acronyms and Abbreviations" on page 2
- "CLI Command Modes" on page 3
- "Feedback" on page 3
- "Support and Accessibility" on page 4

### Product Notes

For late-breaking information and known issues about the following products, refer to the product notes at:

Oracle Switch ES1-24:

http://www.oracle.com/goto/ES1-24/docs

Sun Network 10GbE Switch 72p:

http://www.oracle.com/goto/SN-10GbE-72p/docs

Sun Blade 6000 Ethernet Switched NEM 24p 10GbE:

http://www.oracle.com/goto/SB6K-24p-10GbE/docs

## **Related Documentation**

| Documentation                                             | Links                                             |
|-----------------------------------------------------------|---------------------------------------------------|
| All Oracle products                                       | http://oracle.com/documentation                   |
| Oracle Switch ES1-24                                      | http://www.oracle.com/goto/ES1-24/docs            |
| Sun Network 10GbE Switch<br>72p                           | http://www.oracle.com/goto/SN-10GbE-72p/docs      |
| Sun Blade 6000 Ethernet<br>Switched NEM 24p 10GbE         | http://www.oracle.com/goto/SB6K-24p-10GbE/docs    |
| Sun Blade 6000 modular<br>system                          | http://www.oracle.com/pls/topic/lookup?ctx=sb6000 |
| Oracle Integrated Lights Out<br>Manager (Oracle ILOM) 3.0 | http://www.oracle.com/pls/topic/lookup?ctx=ilom30 |

For detailed information about the commands and options described in this document, refer to the *Sun Ethernet Fabric Operating System CLI Base Reference Manual*.

## Acronyms and Abbreviations

| Acronym or Abbreviation | Explanation                                      |
|-------------------------|--------------------------------------------------|
| IEEE                    | Institute of Electrical and Electronic Engineers |
| CLI                     | Command-line interface                           |
| CNA                     | Converged network adapter                        |
| DCB                     | Data center bridging                             |
| DCBX                    | DCB Capability Exchange Protocol                 |
| ETS                     | Enhanced transmission selection                  |
| FC                      | Fibre Channel                                    |
| FCoE                    | Fibre Channel over Ethernet                      |
| LLDP                    | Link Layer Discovery Protocol, IEEE 802.1AB      |

| Acronym or Abbreviation | Explanation                                 |
|-------------------------|---------------------------------------------|
| OUI                     | Organizationally unique identifier          |
| PFC                     | Priority-based flow control                 |
| TC                      | Traffic class to which the priority belongs |
| QoS                     | Quality of service                          |
| SEFOS                   | Sun Ethernet Fabric Operating System        |
| TLV                     | Type length value                           |

## **CLI Command Modes**

The following table provides the access and exit methods to various general configuration modes.

| Command Mode               | Access Method                                                                                   | Prompt            | Exit Method                                                                                                    |
|----------------------------|-------------------------------------------------------------------------------------------------|-------------------|----------------------------------------------------------------------------------------------------|
| User EXEC                  | Access SEFOS from Oracle ILOM with read-only rights (privilege level 1).                        | SEFOS>            | Use the logout or exit<br>command to return to the<br>Oracle ILOM prompt.                                                             |
| Privileged<br>EXEC         | Access SEFOS from Oracle ILOM<br>with full administrative rights<br>(privilege level 15).       | SEFOS#            | Use the logout or exit command to return to the Oracle ILOM prompt.                                                                   |
| Global<br>Configuration    | From User EXEC mode, use the enable command.                                                    | SEFOS(config)#    | Use the end command to return to Privileged EXEC mode.                                                                                |
| Interface<br>Configuration | From Global Configuration<br>mode, use the interface<br>interface-type<br>interface-id command. | SEFOS(config-if)# | Use the exit command<br>to return to Global<br>Configuration mode, or<br>use the end command to<br>return to Privileged<br>EXEC mode. |

## Feedback

Provide feedback on this documentation at:

## Support and Accessibility

Oracle customers have access to electronic support through My Oracle Support. For information visit <a href="http://www.oracle.com/pls/topic/lookup?ctx=acc&id=info">http://www.oracle.com/pls/topic/lookup?ctx=acc&id=trs</a> if you are hearing impaired.

### DCB Overview

These sections describe DCB, the ETS feature, the PFC feature, the application priority feature, and an example topology.

- "DCB Protocol" on page 5
- "ETS Feature" on page 6
- "PFC Feature" on page 6
- "Application Priority Feature" on page 6

### DCB Protocol

DCB is a term commonly used to describe Ethernet enhancements to improve Ethernet networking and management in data center environments. DCB is a framework that defines the enhancements that are required for switches and endpoints and includes the following features:

- ETS is the enhanced transmission selection specification, which provides bandwidth management as well as a scheduling algorithm for various traffic classes on a converged link.
- PFC is an enhancement to the existing Ethernet pause protocol. This feature allows "no-drop" packet delivery for certain traffic classes.

This release of the SEFOS DCB feature supports both IEEE DCBX and DCB version 1.0.1, as specified by the DCB task group. By default, DCB version 1.0.1 (CEE) is chosen. Only one version of DCB protocol can be configured at one time.

DCB features are discovered and exchanged using the DCBX protocol. DCBX uses LLDP to exchange parameters between two converged link peers. The parameters that are exchanged by DCB are packaged into organizationally specific TLVs and sent to the peer through LLDP messages.

The OUI used for the IEEE DCBX TLV is 0x001B21. Because DCBX is an acknowledged protocol that uses LLDP, both transmit and receive directions from LLDP must be enabled on the interface that runs DCBX.

In addition to exchanging DCB parameters with the link partner, the local system DCBX entity works closely with the QoS module to configure the scheduling policy, manage bandwidth, and control the priority flow control in the hardware.

### **ETS Feature**

ETS allocates link bandwidth based on the ETS setting on a link. Different traffic types might have different network bandwidth requirements. With a traffic class identifier, one or more priorities can be grouped together for the purpose of bandwidth allocation. The number of traffic types that can be supported cannot exceed the number of traffic classes supported.

Before you configure the ETS, you must identify the priority to the traffic class mapping based on the the network traffic types and the bandwidth requirement for each traffic class. Traffic classes from 0 to 7 are available for bandwidth allocation.

The ETS feature is an asymmetric parameter exchange feature. The desired ETS configuration for the peer does not have to match the local ETS configuration.

### **PFC** Feature

The PFC feature provides "no-drop" packet delivery for certain traffic classes while maintaining existing LAN behavior for other traffic classes on a converged link. Priority 3 is enabled by default for flow control. The Ethernet per-priority pause is applied only to PFC packets.

The PFC feature is a symmetric exchange feature. The desired PFC configuration for the peer must match the local PFC configuration.

## **Application Priority Feature**

The application protocol feature allows the DCB node to advertise the upper-layer protocols and associated priority mapping over a DCB link. Because the SEFOS switch is only a DCB-capable switch and is not FCoE-capable, EtherType for layer 2 protocols is the only protocol supported. The protocol's main purpose is to advertise

its capability to the link partner, which is a CNA port, and the host runs FCoE over this CNA link. The priority mapping for this feature is taken from what the PFC feature has configured.

# **Configuring DCB**

These sections describe an example topology, configuration requirements and how to configure the topology.

- "DCB Example Topology" on page 10
- "Configuration Specifications" on page 10
- "Configuration Guidelines" on page 11
- "Default Settings" on page 11
- "Configure DCB Features" on page 12
- "Verifying DCB and LLDP Configurations" on page 13
- "Enable DCB" on page 18
- "Disable DCB" on page 18
- "Enable DCB for Each Interface" on page 19
- "Disable DCB for Each Interface" on page 20
- "Enable and Disable a Specific DCB Feature" on page 21
- "Configure the Mode for the DCB Feature" on page 23
- "Configure DCB ETS Attributes" on page 24
- "Configure DCB PFC Attributes" on page 36
- "Configure DCB APP features" on page 43
- "Configure LLDP DCBX TLVs" on page 45
- "Show DCBX Feature Statistics and Control Information" on page 48
- "Display Output of Unstarted DCBX Protocol Exchange" on page 49
- "Clear Feature Statistics" on page 49
- "Display Output Showing a Down Link" on page 50

# DCB Example Topology

All the configurations explained in this document are based on the following topology.

Opus Switch: DCBX enabled Switch (switch A)

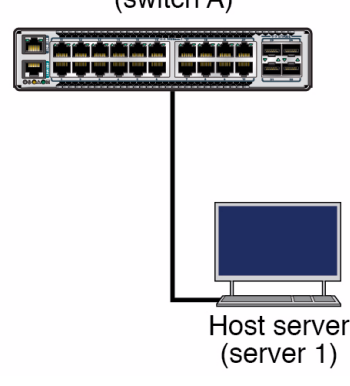

# **Configuration Specifications**

The topology in this document is configured with these specifications:

In a configuration using DCB with SEFOS switches, the host server (server 1) has the following specifications:

- Sun Dual 10GbE PCIe 2.0 low profile adapter connected to the switch.
  - Oracle Solaris interface net3 ixgbe1
  - Switch port number 21
- Host server running Oracle Solaris 11 or later.

SEFOS DCB only supports a server with a Sun Dual 10GbE SFP+ PCIe 2.0 Adapter installed.

Switch A has the following specifications:

• Port 21 is connected to the host Oracle Solaris server.

## **Configuration Guidelines**

The following configuration guidelines apply where DCB is used:

- The default version of DCBX is CEE, so to use IEEE DCBX, you must set the DCB version to IEEE.
- Configure the ETS based on the traffic types and bandwidth requirements.
- The PFC priority set must match the peer's configuration, or the willing bit should be set for the switch to accept the peer's configuration. VLAN priority 3 is normally used.
- Evaluate the following default settings table to determine if the default settings are applicable.
- If SEFOS DCB is used as a pass-through for FCoE traffic, the port connected to the host CNA running FCoE and the port connected to a third-party FCoE switch must be configured to belong to the same VLAN as what is configured on the third-party switch.
  - LLDP system control status must be started before DCBX TVLs can be exchanged.
  - LLDP must be enabled for both transmit and receive, which is the default behavior.
- To enable and configure SEFOS DCB, you must complete the following minimum tasks:
  - Enable LLDP.
  - Enable DCB globally.
  - Enable the interface DCB feature that will be involved in DCBX exchange.
  - Configure the VLAN to DCB-capable ports if needed.
- The SEFOS DCB accepts its configurations from the peer if the willing bit is set.

Refer to the *Sun Ethernet Fabric Operating System CLI Base Reference Manual* for the complete set of commands and the various options available for configuring DCB.

# **Default Settings**

When DCB is enabled, SEFOS configures each of the DCB features with the following default values.

| Priority | Traffic Class<br>(TC) | ETS Bandwidth<br>Allocation (%) | Priority Flow<br>Control | Application<br>Priority Mapping |
|----------|-----------------------|---------------------------------|--------------------------|---------------------------------|
| 0        | 0                     | 50 (share with same group)      | disable                  | disable                         |
| 1        | 1                     | 30 (share with same group)      | disable                  | disable                         |
| 2        | 2                     | 20 (share with same group)      | disable                  | disable                         |
| 3        | 3                     | 0                               | enable                   | enable                          |
| 4        | 4                     | 0                               | disable                  | disable                         |
| 5        | 5                     | 0                               | disable                  | disable                         |
| 6        | 6                     | 0                               | disable                  | disable                         |
| 7        | 7                     | 0                               | disable                  | disable                         |

## ▼ Configure DCB Features

Perform the following task to apply the default DCB configuration, enabling all the three DCB features.

See "Default Settings" on page 11 for detailed information about the specifications used here. See other sections in this document for additional details on each command.

#### 1. Start DCB globally.

SEFOS# configure terminal SEFOS(config)# no shutdown dcb

#### 2. Set the DCB version to IEEE.

You must set the DCB version to IEEE before starting the configuration.

SEFOS(config)# set dcb version ieee

3. Enable DCB features on interface 0/21 and start the interface.

```
SEFOS(config) # interface extreme-ethernet 0/21
SEFOS(config-if) # set dcb enable
SEFOS(config-if)# set dcb priority-flow-control enable
SEFOS(config-if)# set dcb priority-flow-control vlan-priority 0 0
010000
SEFOS(config-if)# set dcb priority-flow-control mode auto
SEFOS(config-if)# set dcb enhanced-transmission-selection enable
SEFOS(config-if)# set dcb enhanced-transmission-selection 0 1 2 3
SEFOS(config-if)# set dcb enhanced-transmission-selection mode
auto
SEFOS(config-if) # set dcb application-etype-fcoe enable
SEFOS(config-if)# lldp tlv-select dot1dcbxtlv
enhanced-transmission-selection priority-flow-control
application-etype-fcoe
SEFOS(config-if) # no shutdown
SEFOS(config-if)# exit
```

#### 4. Start LLDP globally.

You must start and enable LLDP for the DCBX protocol TLV exchange.

```
SEFOS(config)# no shutdown lldp
SEFOS(config)# set lldp enable
SEFOS# end
```

## Verifying DCB and LLDP Configurations

If the peers that are connected to port 21 have been configured properly, you can use various show ommands to verify the configurations. Use the following commands to display the configurations and verify that a DCB feature is configured correctly, and that DCBX TVLs are exchanged with a peer.

- "Determine Whether Interfaces Are Active" on page 14
- "Determine Whether LLDP is Running and Recognizing Peers" on page 14

### ▼ Determine Whether Interfaces Are Active

• Determine whether interfaces are active.

show interfaces extreme-ethernet 0/21 description

If interfaces are not in the up state, DCBX TLVs will not be exchanged.

### Determine Whether LLDP is Running and Recognizing Peers

In a correct DCB configuration, LLDP must be running and recognizing peers. If LLDP does not show the neighbors for port 21, perform the following steps to determine whether the peers are configured correctly and both links are up.

1. Display the DCB administrative, operational, and peer configurations.

```
SEFOS# show interfaces extreme-ethernet 0/21 dcb
enhanced-transmission-selection detail
SEFOS# show interfaces extreme-ethernet 0/21 dcb
priority-flow-control detail
SEFOS# show interfaces extreme-ethernet 0/21 dcb
application-etype-fcoe detail
SEFOS# show interfaces extreme-ethernet 0/21 dcb counters
```

In the following steps, DCB features are exchanged, and DCB is in operating mode with its peer.

2. Ensure that the interface is up on a specified port (port 0/21, in this example).

```
SEFOS# show interfaces extreme-ethernet 0/21 descriptionInterfaceStatusProtocolDescription----------Ex0/21up
```

3. Display the LLDP global configuration details.

```
SEFOS# show lldp
LLDP is enabled
Transmit Interval : 30
Holdtime Multiplier : 4
Reinitialization Delay : 2
```

```
Tx Delay: 2Notification Interval: 5Chassis Id SubType: Mac AddressChassis Id: 00:10:e0:2c:0f:41
```

4. Display information about the neighbors learned on the interfaces.

```
SEFOS# show 11dp neighbors

Capability Codes :

(R) Router, (B) Bridge, (T) Telephone, (C) DOCSIS Cable Device,

(W) WLAN Access Point, (P) Repeater, (S) Station, (O) Other

Chassis ID Local Intf Hold-time Capability Port Id

848c6f2c Ex0/21 121 00:1b:21:bc:b6:ac

Total Entries Displayed : 1
```

5. Display the local configuration, operational status, and peer configuration of the ETS feature.

| SEFOS# show in | terf | aces  | extreme   | -ether  | net 0/2 | 21 dcb  |        |   |   |
|----------------|------|-------|-----------|---------|---------|---------|--------|---|---|
| enhanced-trans | miss | ion-s | selection | n deta: | L1      |         |        |   |   |
|                |      |       |           |         |         |         |        |   |   |
| Port           | :    |       | Ex0/21    |         |         |         |        |   |   |
| Show Type      | :    |       | Admin     | Config  |         |         |        |   |   |
| Feature        | :    |       | Enhanc    | ed Trai | nsmiss  | ion Sel | ection |   |   |
| Enable         | :    |       | true      |         |         |         |        |   |   |
| Advertise      | :    |       | true      |         |         |         |        |   |   |
| Willing        | :    |       | true      |         |         |         |        |   |   |
| Priority       | :    | 0     | 1         | 2       | 3       | 4       | 5      | 6 | 7 |
| Traffic Class  | :    | 0     | 1         | 2       | 3       | 4       | 5      | 6 | 7 |
| Bandwidth      | :    | 50    | 50        | 0       | 0       | 0       | 0      | 0 | 0 |
| Algorithm      | :    | 2     | 2         | 2       | 2       | 2       | 2      | 2 | 2 |
| Max Traffic Cl | ass: | 8     |           |         |         |         |        |   |   |
|                |      |       |           |         |         |         |        |   |   |
| Show Type      | :    |       | Oper C    | onfig   |         |         |        |   |   |
| Feature        | :    |       | Enhanc    | ed Trai | nsmiss  | ion Sel | ection |   |   |
| Errors         | :    |       | 0x0 -     | none    |         |         |        |   |   |
| Syncd with Pee | er : |       | false     |         |         |         |        |   |   |
| Priority       | :    | 0     | 1         | 2       | 3       | 4       | 5      | 6 | 7 |
| Priority       | :    | 0     | 1         | 2       | 3       | 4       | 5      | 6 | 7 |
| Bandwidth      | :    | 50    | 30        | 20      | 0       | 0       | 0      | 0 | 0 |
| Algorithm      | :    | 2     | 2         | 2       | 2       | 2       | 2      | 2 | 2 |
| Max Traffic Cl | ass: | 8     |           |         |         |         |        |   |   |
|                |      |       |           |         |         |         |        |   |   |
| Show Type      | :    |       | Peer C    | onfig   |         |         |        |   |   |
| Feature        | :    |       | Enhanc    | ed Trai | nsmissi | ion Sel | ection |   |   |

| Local Interface  | :       | Ex0/21 |      |   |   |   |   |   |
|------------------|---------|--------|------|---|---|---|---|---|
| Status           | :       | succes | sful |   |   |   |   |   |
| Enable           | :       | true   |      |   |   |   |   |   |
| Willing          | :       | true   |      |   |   |   |   |   |
| Priority :       | 0       | 1      | 2    | 3 | 4 | 5 | 6 | 7 |
| Traffic Class :  | 0       | 1      | 2    | 3 | 4 | 5 | 6 | 7 |
| Bandwidth :      | 50      | 30     | 20   | 0 | 0 | 0 | 0 | 0 |
| Algorithm :      | 2       | 2      | 2    | 2 | 2 | 2 | 2 | 2 |
| Max Traffic Clas | s: 8    |        |      |   |   |   |   |   |
|                  |         |        |      |   |   |   |   |   |
|                  |         |        |      |   |   |   |   |   |
|                  |         |        |      |   |   |   |   |   |
| Total Entries Di | splayed | l : 1  |      |   |   |   |   |   |

6. Display the local configuration, operational status, and peer configuration of the PFC feature.

| SEFOS# show inter | faces   | extreme | -ethern | et 0/2 | 21 dcb |   |   |   |
|-------------------|---------|---------|---------|--------|--------|---|---|---|
| priority-flow-com | ntrol d | letail  |         |        |        |   |   |   |
|                   |         |         |         |        |        |   |   |   |
| Port              | :       | Ex0/21  |         |        |        |   |   |   |
| Show Type         | :       | Admin   | Config  |        |        |   |   |   |
| Feature           | :       | Priori  | ty Flow | Conti  | rol    |   |   |   |
| Enable            | :       | true    |         |        |        |   |   |   |
| Advertise         | :       | true    |         |        |        |   |   |   |
| Willing           | :       | true    |         |        |        |   |   |   |
| Priority Mask :   | 0       | 0       | 0       | 0      | 1      | 0 | 0 | 0 |
| Max Traffic Class | s: 8    |         |         |        |        |   |   |   |
|                   |         |         |         |        |        |   |   |   |
| Show Type         | :       | Oper C  | onfig   |        |        |   |   |   |
| Feature           | :       | Priori  | ty Flow | Conti  | rol    |   |   |   |
| Errors            | :       | 0x0 -   | none    |        |        |   |   |   |
| Operational Mode  | :       | true    |         |        |        |   |   |   |
| Syncd with Peer   | :       | true    |         |        |        |   |   |   |
| Priority Mask :   | 0       | 0       | 0       | 0      | 1      | 0 | 0 | 0 |
| Max Traffic Class | s: 8    |         |         |        |        |   |   |   |
|                   |         |         |         |        |        |   |   |   |
| Show Type         | :       | Peer C  | onfig   |        |        |   |   |   |
| Feature           | :       | Priori  | ty Flow | Conti  | rol    |   |   |   |
| Local Interface   | :       | Ex0/21  |         |        |        |   |   |   |
| Status            | :       | succes  | sful    |        |        |   |   |   |
| Enable            | :       | true    |         |        |        |   |   |   |
| Willing           | :       | false   |         |        |        |   |   |   |
| Priority Mask :   | 0       | 0       | 0       | 0      | 1      | 0 | 0 | 0 |
| Max Traffic Class | s: 8    |         |         |        |        |   |   |   |
|                   |         |         |         |        |        |   |   |   |

```
Total Entries Displayed : 1
```

7. Display the local configuration, operational status, and peer configuration of the application priority feature.

```
SEFOS# show interfaces extreme-ethernet 0/21 dcb
application-etype-fcoe detail
               Ex0/21
Admin Config
Application FCoE
Port :
Show Type :
Feature
           :
Enable
           :
                 true
Advertise :
                 true
Priority Map : 0 0
                       0 1 0
                                     0 0
                                                0
Show Type:Oper ConfigFeature:Application FCoEErrors:0x0 - none
Priority Map : 0 0 0 1 0 0
                                                0
Show Type : Peer Config
Feature
           :
                Application FCoE
Local Interface : Ex0/21
Priority Map : 0 0 0 1 0 0
                                           0
                                                0
       _____
Total Entries Displayed : 1
```

In addition to the commands shown in this section, you can also use the following commands to display information:

- show lldp
- show lldp interface
- show lldp neighbor
- show lldp traffic

## ▼ Enable DCB

After you have configured the desired DCB features, perform the following steps to start DCB in the switch. By default, DCB is disabled globally.

: Start

1. Enable DCB in the switch.

```
SEFOS# configure terminal
SEFOS(config)# no shutdown dcb
SEFOS(config)# end
```

2. View the DCB information.

## ▼ Disable DCB

By default, DCB is disabled globally.

1. Disable DCB.

```
SEFOS# configure terminal
SEFOS(config)# shutdown dcb
SEFOS(config)# end
```

2. View the DCB information.

: Shutdown

## ▼ Enable DCB for Each Interface

By default, all three features are enabled. However, to use the features, the global interface state must be turned on.

This example uses port 0/21.

#### 1. Enable DCB on a specific interface.

```
SEFOS# configure terminal
SEFOS(config)# interface extreme-ethernet 0/21
SEFOS(config-if)# set dcb enable
SEFOS(config-if)# no shutdown
SEFOS(config-if)# end
```

#### 2. View the interface configuration.

These examples show the default configurations.

| Interface Status Protocol |  |
|---------------------------|--|
|                           |  |
| Ex0/21 up up              |  |

3. Display the DCB state and feature mode on a specific interface.

| SEFOS# show interfaces | extreme-ethernet 0/2 dcb mode |
|------------------------|-------------------------------|
|                        |                               |
| Port                   | : Ex0/21                      |
| Show Type              | : Admin State                 |
| DCB Capable State      | : on                          |
| Priority Group(FTS)    | : auto                        |
| Priority Flow Control  | : auto                        |

4. Display the local configuration of ETS.

| SEFOS# show inte<br>enhanced-transmi | rfaces<br>ssion-s | extreme-ethernet 0/21 dcb<br>selection |
|--------------------------------------|-------------------|----------------------------------------|
| Port                                 | :                 | Ex0/21                                 |
| Show Type                            | :                 | Admin Config                           |
| Feature                              | :                 | Enhanced Transmission Selection        |
| Enable                               | :                 | true                                   |

| Advertise       | :    | true  |    |   |   |   |   |   |
|-----------------|------|-------|----|---|---|---|---|---|
| Willing         | :    | false | Э  |   |   |   |   |   |
| Priority        | : (  | ) 1   | 2  | 3 | 4 | 5 | 6 | 7 |
| Traffic Class   | : (  | ) 1   | 2  | 3 | 4 | 5 | 6 | 7 |
| Bandwidth       | : 5  | 0 30  | 20 | 0 | 0 | 0 | 0 | 0 |
| Algorithm       | : 2  | 2 2   | 2  | 2 | 2 | 2 | 2 | 2 |
| Max Traffic Cla | ass: | 8     |    |   |   |   |   |   |

5. Display the local configuration of the priority flow control feature.

| SEFOS# <b>show</b> : | interfaces | extrem | e-ethern | et 0/2 | dcb |   |   |   |
|----------------------|------------|--------|----------|--------|-----|---|---|---|
| priority-flow        | w-control  |        |          |        |     |   |   |   |
| Port                 | :          | Ex0/2  |          |        |     |   |   |   |
| Show Type            | :          | Admin  | Config   |        |     |   |   |   |
| Feature              | :          | Prior  | ity Flow | Contr  | ol  |   |   |   |
| Enable               | :          | true   |          |        |     |   |   |   |
| Advertise            | :          | true   |          |        |     |   |   |   |
| Willing              | :          | false  |          |        |     |   |   |   |
| Priority Masł        | s : 0      | 0      | 0        | 1      | 0   | 0 | 0 | 0 |
| Max Traffic (        | Class: 8   |        |          |        |     |   |   |   |

6. Display the local configuration of the application feature.

```
SEFOS# show interfaces extreme-ethernet 0/21 dcb
priority-flow-control
Port
             : Ex0/21
                  Admin Config
Priority Flow Control
Show Type :
Feature
            :
Feature
              :
Enable
                   true
           :
Advertise
                   true
Nuvertise..Willing:falsePriority Mask:000000000
                                                        0
Max Traffic Class: 8
```

## ▼ Disable DCB for Each Interface

This example uses port 0/21.

1. Enter Global Configuration mode.

```
SEFOS# configure terminal
SEFOS(config)# interface extreme-ethernet 0/21
```

2. Disable DCB.

SEFOS(config-if)# set dcb disable

3. Exit Global Configuration mode.

SEFOS(config-if)# end

4. View the interface DCB state after it was disabled.

```
SEFOS# show interfaces extreme-ethernet 0/21 dcb modePort: Ex0/21Show Type: Admin StateDCB Capable State: offPriority Group (ETS): autoPriority Flow Control: auto
```

## Enable and Disable a Specific DCB Feature

You can enable and disable a specific DCB feature after DCB has been globally enabled. For example, when exchanging a DCBX protocol with its peer, you might want to inform its peer that a DCB-specific feature has been enabled or disabled.

The following example enables the PFC feature and disables ETS and the application. This example uses port 0/21.

1. Enable DCB.

```
SEFOS# configure terminal
SEFOS(config)# interface extreme-ethernet 0/21
SEFOS(config-if)# set dcb enable
```

2. Enable PFC.

```
SEFOS(config-if)# set dcb priority-flow-control enable
```

3. Disable ETS and the application.

```
SEFOS(config-if)# set dcb enhanced-transimission-selection disable
SEFOS(config-if)# set dcb application-etype-fcoe disable
SEFOS(config-if)# end
```

4. View the DCB state and feature mode.

```
SEFOS# show interfaces extreme-ethernet 0/21 dcb modePort: Ex0/21Show Type: Admin StateDCB Capable State: onPriority Group: autoPriority Flow Control: auto
```

#### 5. View the DCB ETS parameters.

| SEFOS# show in | terfa | aces | extreme-  | ether   | net 0/2 | 21 dcb  |        |   |   |
|----------------|-------|------|-----------|---------|---------|---------|--------|---|---|
| enhanced-trans | miss: | ion- | selectior | ı       |         |         |        |   |   |
|                |       |      |           |         |         |         |        |   |   |
| Port           | :     |      | Ex0/21    |         |         |         |        |   |   |
| Show Type      | :     |      | Admin (   | Config  |         |         |        |   |   |
| Feature        | :     |      | Enhance   | ed Trai | nsmiss: | ion Sel | ection |   |   |
| Enable         | :     |      | false     |         |         |         |        |   |   |
| Advertise      | :     |      | false     |         |         |         |        |   |   |
| Willing        | :     |      | false     |         |         |         |        |   |   |
| Priority       | :     | 0    | 1         | 2       | 3       | 4       | 5      | 6 | 7 |
| Traffic Class  | :     | 0    | 1         | 2       | 3       | 4       | 5      | 6 | 7 |
| Bandwidth      | :     | 50   | 30        | 20      | 0       | 0       | 0      | 0 | 0 |
| Algorithm      | :     | 2    | 2         | 2       | 2       | 2       | 2      | 2 | 2 |
| Max Traffic Cl | ass:  | 8    |           |         |         |         |        |   |   |

#### 6. View the PFC parameters.

| SEFOS# show int | terfaces | extreme-e | therne | et 0/21 | dcb |   |   |   |
|-----------------|----------|-----------|--------|---------|-----|---|---|---|
| priority-flow-o | control  |           |        |         |     |   |   |   |
|                 |          |           |        |         |     |   |   |   |
| Port            | :        | Ex0/21    |        |         |     |   |   |   |
| Show Type       | :        | Admin Co  | nfig   |         |     |   |   |   |
| Feature         | :        | Priority  | Flow   | Contro  | 1   |   |   |   |
| Enable          | :        | true      |        |         |     |   |   |   |
| Advertise       | :        | true      |        |         |     |   |   |   |
| Willing         | :        | false     |        |         |     |   |   |   |
| Priority Mask   | :        | 0 0       | 0      | 0       | 1   | 0 | 0 | 0 |
| Max Traffic Cla | ass: 8   |           |        |         |     |   |   |   |

7. View the application parameters.

| SEFOS# show   | Interfaces | extreme | -ethernet  | : 0/2 | 1 dcb |   |   |   |
|---------------|------------|---------|------------|-------|-------|---|---|---|
| application-e | etype-fcoe |         |            |       |       |   |   |   |
| Port          | :          | Ex0/21  | -          |       |       |   |   |   |
| Show Type     | :          | Admin   | Config     |       |       |   |   |   |
| Feature       | :          | Applic  | cation FCo | эE    |       |   |   |   |
| Enable        | :          | false   |            |       |       |   |   |   |
| Advertise     | :          | false   |            |       |       |   |   |   |
| Priority Map  | : (        | 0 0     | 0          | 0     | 1     | 0 | 0 | 0 |

## Configure the Mode for the DCB Feature

In normal operation, the DCB feature is in automatic mode. Whenever applicable, the hardware configuration is set after a feature is exchanged with its peer and the feature attributes are compatible with its peer. In some cases, force mode might be needed to set the hardware configuration, regardless of its peer configuration, without waiting for DCBX TLV to be exchanged.

1. Set the ETS feature to auto mode.

```
SEFOS# configure terminal
SEFOS(config)# interface extreme-ethernet 0/21
SEFOS(config-if)# set dcb enhanced-transmission-selection mode
auto
SEFOS(config-if)# set dcb priority-flow-control mode auto
SEFOS(config-if)# end
```

2. View the DCB mode.

| SEFOS# show interfaces | s extreme-ethernet 0/21 dcb mode |
|------------------------|----------------------------------|
|                        |                                  |
| Port                   | : Ex0/21                         |
| Show Type              | : Admin State                    |
| DCB Capable State      | : on                             |
| Priority Group (ETS)   | : auto                           |
| Priority Flow Control  | : auto                           |

3. Set the ETS feature to force mode.

```
SEFOS# configure terminal
SEFOS(config)# interface extreme-ethernet 0/21
SEFOS(config-if)# set dcb enhanced-transmission-selection mode on
SEFOS(config-if)# set dcb priority-flow-control mode on
SEFOS(config-if)# end
```

4. View the interface mode after setting it to force mode.

| SEFOS# show interfaces | • | extreme-ethernet | 0/21 | dcb | mode |
|------------------------|---|------------------|------|-----|------|
|                        |   |                  |      |     |      |
| Port                   | : | Ex0/21           |      |     |      |
| Show Type              | : | Admin State      |      |     |      |
| DCB Capable State      | : | on               |      |     |      |
| Priority Group (ETS)   | : | force            |      |     |      |
| Priority Flow Control  | : | force            |      |     |      |

## ▼ Configure DCB ETS Attributes

You can set ETS feature attributes. But whether your configuration takes effect depends on the willing state on both local and remote side. This example configures a total of three groups with bandwidths of 40%, 20%, and 40%.

When the local willing state is false, the new configuration changes local operational status, but changes the remote configuration only if the remote willing state is true.

| SEFOS# show i | nterf  | aces   | extreme  | -ether | net 0/2 | 21 dcb  |        |   |   |
|---------------|--------|--------|----------|--------|---------|---------|--------|---|---|
| enhanced-tran | smiss  | sion-s | selectio | n deta | .i1     |         |        |   |   |
|               |        |        |          |        |         |         |        |   |   |
| Port          | :      |        | Ex0/21   |        |         |         |        |   |   |
| Show Type     | :      |        | Admin    | Config |         |         |        |   |   |
| Feature       | :      |        | Enhanc   | ed Tra | nsmiss  | ion Sel | ection |   |   |
| Enable        | :      |        | true     |        |         |         |        |   |   |
| Advertise     | :      |        | true     |        |         |         |        |   |   |
| Willing       | :      |        | false    |        |         |         |        |   |   |
| Priority      | :      | 0      | 1        | 2      | 3       | 4       | 5      | 6 | 7 |
| Traffic Class | :      | 0      | 1        | 2      | 3       | 4       | 5      | 6 | 7 |
| Bandwidth     | :      | 50     | 30       | 20     | 0       | 0       | 0      | 0 | 0 |
| Algorithm     | :      | 2      | 2        | 2      | 2       | 2       | 2      | 2 | 2 |
| Max Traffic C | lass   | 8      |          |        |         |         |        |   |   |
|               |        |        |          |        |         |         |        |   |   |
| Show Type     | :      |        | Oper C   | onfig  |         |         |        |   |   |
| Feature       | :      |        | Enhanc   | ed Tra | nsmiss  | ion Sel | ection |   |   |
| Errors        | :      |        | 0x0 -    | none   |         |         |        |   |   |
| Operational M | lode : |        | true     |        |         |         |        |   |   |
| Syncd with Pe | er :   |        | false    |        |         |         |        |   |   |
| Priority      | :      | 0      | 1        | 2      | 3       | 4       | 5      | 6 | 7 |
| Priority      | :      | 0      | 1        | 2      | 3       | 4       | 5      | 6 | 7 |
| Bandwidth     | :      | 50     | 30       | 20     | 0       | 0       | 0      | 0 | 0 |
| Algorithm     | :      | 2      | 2        | 2      | 2       | 2       | 2      | 2 | 2 |
| Max Traffic C | lass   | 8      |          |        |         |         |        |   |   |
|               |        |        |          |        |         |         |        |   |   |
| Show Type     | :      |        | Peer C   | onfig  |         |         |        |   |   |
| Feature       | :      |        | Enhanc   | ed Tra | nsmiss  | ion Sel | ection |   |   |
| Local Interfa | .ce :  |        | Ex0/21   |        |         |         |        |   |   |
| Status        | :      |        | succes   | sful   |         |         |        |   |   |
| Enable        | :      |        | true     |        |         |         |        |   |   |
| Willing       | :      |        | true     |        |         |         |        |   |   |
| Priority      | :      | 0      | 1        | 2      | 3       | 4       | 5      | 6 | 7 |
| Traffic Class | :      | 0      | 1        | 2      | 3       | 4       | 5      | 6 | 7 |
| Bandwidth     | :      | 50     | 30       | 20     | 0       | 0       | 0      | 0 | 0 |
| Algorithm     | :      | 2      | 2        | 2      | 2       | 2       | 2      | 2 | 2 |
| Max Traffic C | lass   | 8      |          |        |         |         |        |   |   |
|               |        |        |          |        |         |         |        |   |   |
| Total Entries | Disp   | blayed | 1 : 1    |        |         |         |        |   |   |

1. View the original configuration before any change is made.

Local willing state is false and remote willing state is true, so local configuration change is used on both the local switch and the remote Oracle Solaris server.

2. Configure ETS with different bandwidth allocation.

```
SEFOS# configure terminal
SEFOS(config)# interface extreme-ethernet 0/21
SEFOS(config-if)# set dcb enhanced-transmission-selection 0 1 2 3
4 5 6 7 bandwidth 40 20 40 0 0 0 0 0 algorithm 2 2 2 2 2 2 2 2
SEFOS(config-if)# end
```

3. View the configuration to verify that the configuration changes have been applied to both the local and remote systems.

| SEFOS# show int | cer | faces  | extrem   | e-ethei | cnet 0/ | 21 dcb |     |   |   |
|-----------------|-----|--------|----------|---------|---------|--------|-----|---|---|
| enhanced-trans  | nis | sion-s | election | on deta | ail     |        |     |   |   |
|                 |     |        |          |         |         |        |     |   |   |
| Port            |     | : Ex0  | /21      |         |         |        |     |   |   |
| Show Type       |     | : Adm  | in Con   | fig     |         |        |     |   |   |
| Feature         |     | : Enh  | anced '  | Fransmi | ission  | Select | ion |   |   |
| Enable          |     | : tru  | е        |         |         |        |     |   |   |
| Advertise       |     | : tru  | е        |         |         |        |     |   |   |
| Willing         |     | : fal  | se       |         |         |        |     |   |   |
| Priority        | :   | 0      | 1        | 2       | 3       | 4      | 5   | 6 | 7 |
| Traffic Class   | :   | 0      | 1        | 2       | 3       | 4      | 5   | 6 | 7 |
| Bandwidth       | :   | 40     | 20       | 40      | 0       | 0      | 0   | 0 | 0 |
| Algorithm       | :   | 2      | 2        | 2       | 2       | 2      | 2   | 2 | 2 |
| Max Traffic Cla | ass | : 8    |          |         |         |        |     |   |   |
|                 |     |        |          |         |         |        |     |   |   |
| Show Type       |     | : Ope  | r Conf   | ig      |         |        |     |   |   |
| Feature         |     | : Enh  | anced '  | Fransmi | lssion  | Select | ion |   |   |
| Errors          |     | : 0x0  | - none   | e       |         |        |     |   |   |
| Operational Mod | le  | : tru  | е        |         |         |        |     |   |   |
| Syncd with Peer | r   | : fal  | se       |         |         |        |     |   |   |
| Priority        | :   | 0      | 1        | 2       | 3       | 4      | 5   | 6 | 7 |
| Priority        | :   | 0      | 1        | 2       | 3       | 4      | 5   | 6 | 7 |
| Bandwidth       | :   | 40     | 20       | 40      | 0       | 0      | 0   | 0 | 0 |
| Algorithm       | :   | 2      | 2        | 2       | 2       | 2      | 2   | 2 | 2 |
| Max Traffic Cla | ass | : 8    |          |         |         |        |     |   |   |
|                 |     |        |          |         |         |        |     |   |   |
| Show Type       |     | : Pee  | r Conf   | ig      |         |        |     |   |   |
| Feature         |     | : Enh  | anced '  | Fransmi | ission  | Select | ion |   |   |
| Local Interface | Э   | : Ex0  | /21      |         |         |        |     |   |   |
| Status          |     | : suc  | cessfu   | 1       |         |        |     |   |   |
| Enable          |     | : tru  | е        |         |         |        |     |   |   |
| Willing         |     | : tru  | е        |         |         |        |     |   |   |
| Priority        | :   | 0      | 1        | 2       | 3       | 4      | 5   | 6 | 7 |
| Traffic Class   | :   | 0      | 1        | 2       | 3       | 4      | 5   | 6 | 7 |
| Bandwith        | :   | 40     | 20       | 40      | 0       | 0      | 0   | 0 | 0 |
| Algorithm       | :   | 2      | 2        | 2       | 2       | 2      | 2   | 2 | 2 |

```
Max Traffic Class: 8
------
Total Entries Displayed : 1
```

4. Change the willing state so that both local and remote willing states are true.

```
SEFOS# configure terminal
SEFOS(config)# interface extreme-ethernet 0/21
SEFOS(config-if)# set dcb enhanced-transmission-selection willing
enable
SEFOS(config-if)# end
```

5. Check output on the switch again to verify.

| SEFOS# show interfaces extreme-ethernet 0/21 dcb |      |     |            |        |         |        |      |   |   |
|--------------------------------------------------|------|-----|------------|--------|---------|--------|------|---|---|
| enhanced-transm                                  | niss | io  | n-selectio | on det | ail     |        |      |   |   |
|                                                  |      |     |            |        |         |        |      |   |   |
| Port                                             | :    |     | Ex0/21     |        |         |        |      |   |   |
| Show Type                                        | :    |     | Admin Con  | nfig   |         |        |      |   |   |
| Feature                                          | :    |     | Enhanced   | Trans  | mission | Select | tion |   |   |
| Enable                                           | :    |     | true       |        |         |        |      |   |   |
| Advertise                                        | :    |     | true       |        |         |        |      |   |   |
| Willing                                          | :    |     | true       |        |         |        |      |   |   |
| Priority                                         | :    | 0   | 1          | 2      | 3       | 4      | 5    | 6 | 7 |
| Traffic Class                                    | :    | 0   | 1          | 2      | 3       | 4      | 5    | 6 | 7 |
| Bandwidth                                        | :    | 40  | 20         | 40     | 0       | 0      | 0    | 0 | 0 |
| Algorithm                                        | :    | 2   | 2          | 2      | 2       | 2      | 2    | 2 | 2 |
| Max Traffic Cla                                  | ass: |     | 8          |        |         |        |      |   |   |
|                                                  |      |     |            |        |         |        |      |   |   |
| Show Type                                        | :    |     | Oper Cont  | fig    |         |        |      |   |   |
| Feature                                          | :    |     | Enhanced   | Trans  | mission | Selec  | tion |   |   |
| Errors                                           | :    |     | 0x0 - nor  | ne     |         |        |      |   |   |
| Operational Mod                                  | le : |     | true       |        |         |        |      |   |   |
| Syncd with Peer                                  | : :  |     | false      |        |         |        |      |   |   |
| Priority                                         | :    | 0   | 1          | 2      | 3       | 4      | 5    | 6 | 7 |
| Priority                                         | :    | 0   | 1          | 2      | 3       | 4      | 5    | 6 | 7 |
| Bandwidth                                        | :    | 10  | 0 0        | 0      | 0       | 0      | 0    | 0 | 0 |
| Algorithm                                        | :    | 2   | 2          | 2      | 2       | 2      | 2    | 2 | 2 |
| Max Traffic Cla                                  | ass: |     | 8          |        |         |        |      |   |   |
|                                                  |      |     |            |        |         |        |      |   |   |
| Show Type                                        | :    |     | Peer Cont  | fig    |         |        |      |   |   |
| Feature                                          | :    |     | Enhanced   | Trans  | mission | Selec  | tion |   |   |
| Local Interface                                  | e :  |     | Ex0/21     |        |         |        |      |   |   |
| Status                                           | :    |     | successfu  | ıl     |         |        |      |   |   |
| Enable                                           | :    |     | true       |        |         |        |      |   |   |
| Willing                                          | :    |     | true       |        |         |        |      |   |   |
| Priority                                         | :    | 0   | 1          | 2      | 3       | 4      | 5    | 6 | 7 |
| Traffic Class                                    | :    | 0   | 1          | 2      | 3       | 4      | 5    | 6 | 7 |
| Bandwith                                         | :    | 10  | 0 0        | 0      | 0       | 0      | 0    | 0 | 0 |
| Algorithm                                        | :    | 2   | 2          | 2      | 2       | 2      | 2    | 2 | 2 |
| Max Traffic Cla                                  | ass: |     | 8          |        |         |        |      |   |   |
|                                                  |      |     |            |        |         |        |      |   |   |
|                                                  |      |     |            |        |         |        |      |   |   |
|                                                  |      |     |            |        |         |        |      |   |   |
| Total Entries I                                  | Disp | lay | yed : 1    |        |         |        |      |   |   |

Since the ETS is asymmetric, when the local willing state is true, the local switch blindly accepts the remote configuration.

### 6. Change the configuration again on the switch.

The operational and remote configuration is not affected.

| SEFOS# configu | ire ter       | minal    |           |         |        |         |        |    |
|----------------|---------------|----------|-----------|---------|--------|---------|--------|----|
| SEFOS(config)# | inter         | faces ex | treme-et  | thernet | 0/21   |         |        |    |
| SEFOS(config-  | if)# <b>s</b> | et dcb e | nhanced-  | transmi | ssion- | selecti | on 0 1 | 23 |
| 4 5 6 7 bandwi | .dth 50       | 30 20 (  | 0000      | ) algor | ithm 2 | 222     | 2222   | 2  |
| SEFOS(config-i | f)# en        | ıd       |           |         |        |         |        |    |
| SEFOS# show in | terfac        | es extre | eme-ether | rnet 0/ | 21 dcb |         |        |    |
| enhanced-trans | missic        | n-select | ion deta  | ail     |        |         |        |    |
|                |               |          |           |         |        |         |        |    |
| Port           | :             | Ex0/21   |           |         |        |         |        |    |
| Show Type      | :             | Admin (  | Config    |         |        |         |        |    |
| Feature        | :             | Enhance  | ed Transı | nission | Select | tion    |        |    |
| Enable         | :             | true     |           |         |        |         |        |    |
| Advertise      | :             | true     |           |         |        |         |        |    |
| Willing        | :             | true     |           |         |        |         |        |    |
| Priority       | : 0           | 1        | 2         | 3       | 4      | 5       | 6      | 7  |
| Traffic Class  | : (           | ) 1      | 2         | 3       | 4      | 5       | 6      | 7  |
| Bandwidth      | : 5           | 0 30     | 20        | 0       | 0      | 0       | 0      | 0  |
| Algorithm      | : 2           | 2        | 2         | 2       | 2      | 2       | 2      | 2  |
| Max Traffic Cl | ass:          | 8        |           |         |        |         |        |    |
|                |               |          |           |         |        |         |        |    |
| show Type      | :             | Oper Co  | onfig     |         |        |         |        |    |
| Feature        | :             | Enhance  | ed Transı | nission | Select | tion    |        |    |
| Errors         | :             | 0x0 - r  | none      |         |        |         |        |    |
| Operational Mo | ode :         | true     |           |         |        |         |        |    |
| Syncd with Pee | er :          | false    |           |         |        |         |        |    |
| Priority       | : 0           | 1        | 2         | 3       | 4      | 5       | 6      | 7  |
| Priority       | : 0           | 1        | 2         | 3       | 4      | 5       | 6      | 7  |
| Bandwidth      | : 1           | 00 0     | 0         | 0       | 0      | 0       | 0      | 0  |
| Algorithm      | : 2           | 2        | 2         | 2       | 2      | 2       | 2      | 2  |
| Max Traffic Cl | ass:          | 8        |           |         |        |         |        |    |
|                |               |          |           |         |        |         |        |    |
| Show Type      | :             | Peer Co  | onfig     |         |        |         |        |    |
| Feature        | :             | Enhance  | ed Transı | nission | Select | tion    |        |    |
| Local Interfac | e :           | Ex0/21   |           |         |        |         |        |    |
| Status         | :             | success  | sful      |         |        |         |        |    |
| Enable         | :             | true     |           |         |        |         |        |    |
| Willing        | :             | true     |           |         |        |         |        |    |
| Priority       | : 0           | 1        | 2         | 3       | 4      | 5       | 6      | 7  |
| Traffic Class  | : (           | ) 1      | 2         | 3       | 4      | 5       | 6      | 7  |
| Bandwith       | : 10          | 0 00     | 0         | 0       | 0      | 0       | 0      | 0  |
| Algorithm      | : 2           | 2        | 2         | 2       | 2      | 2       | 2      | 2  |
| Max Traffic Cl | ass:          | 8        |           |         |        |         |        |    |
|                |               |          |           |         |        |         |        |    |

```
Total Entries Displayed : 1
```

7. Change the willing state so that local willing is true and remote willing is false.

Since local willing state has already been set to true, type the following Oracle Solaris commands to change the remote willing state to false.

| <pre># lldpadm set-atp # lldpadm show-atp</pre> | -p willi<br>-a net3 | ng=off -a<br>etscfg | net3 ( | etscfg |         |  |
|-------------------------------------------------|---------------------|---------------------|--------|--------|---------|--|
| POSSIBLEAGENT                                   | TLVNAME             | PROPERTY            | PERM   | VALUE  | DEFAULT |  |
| net3                                            | etscfg              | willing             | rw     | off    |         |  |

| 8. | Check | output | on | the | switch | again | to | verify. |
|----|-------|--------|----|-----|--------|-------|----|---------|
|    |       |        |    |     |        |       |    |         |

| SEFOS# show in                                                             | ter                       | Eace              | es extreme             | e-ethe      | rnet 0/     | 21 dcb      |             |             |             |
|----------------------------------------------------------------------------|---------------------------|-------------------|------------------------|-------------|-------------|-------------|-------------|-------------|-------------|
| enhanced-trans                                                             | mis                       | sior              | n-selection            | on det      | ail         |             |             |             |             |
| Port                                                                       |                           | :                 | Ex0/21                 |             |             |             |             |             |             |
| Show Type                                                                  |                           | :                 | Admin Con              | nfig        |             |             |             |             |             |
| Feature                                                                    |                           | :                 | Enhanced               | Trans       | mission     | Select      | tion        |             |             |
| Enable                                                                     |                           | :                 | true                   |             |             |             |             |             |             |
| Advertise                                                                  |                           | :                 | true                   |             |             |             |             |             |             |
| Willing                                                                    |                           | :                 | true                   |             |             |             |             |             |             |
| Priority                                                                   | :                         | 0                 | 1                      | 2           | 3           | 4           | 5           | 6           | 7           |
| Traffic Class                                                              | :                         | 0                 | 1                      | 2           | 3           | 4           | 5           | 6           | 7           |
| Bandwidth                                                                  | :                         | 40                | 20                     | 40          | 0           | 0           | 0           | 0           | 0           |
| Algorithm                                                                  | :                         | 2                 | 2                      | 2           | 2           | 2           | 2           | 2           | 2           |
| Max Traffic Cla                                                            | ass                       | :                 | 8                      |             |             |             |             |             |             |
|                                                                            |                           |                   |                        |             |             |             |             |             |             |
| Show Type                                                                  |                           | :                 | Oper Con:              | fig         |             |             |             |             |             |
| Feature                                                                    |                           | :                 | Enhanced               | Trans       | mission     | Select      | tion        |             |             |
| Errors                                                                     |                           | :                 | 0x0 - nor              | ne          |             |             |             |             |             |
| Operational Mod                                                            | de                        | :                 | true                   |             |             |             |             |             |             |
| Syncd with Pee                                                             | r                         | :                 | false                  |             |             |             |             |             |             |
| Priority                                                                   | :                         | 0                 | 1                      | 2           | 3           | 4           | 5           | 6           | 7           |
| Priority                                                                   | :                         | 0                 | 1                      | 2           | 3           | 4           | 5           | 6           | 7           |
| Bandwidth                                                                  | :                         | 10                | 0 0                    | 0           | 0           | 0           | 0           | 0           | 0           |
| Algorithm                                                                  | :                         | 2                 | 2                      | 2           | 2           | 2           | 2           | 2           | 2           |
| Max Traffic Cla                                                            | ass                       | :                 | 8                      |             |             |             |             |             |             |
|                                                                            |                           |                   |                        |             |             |             |             |             |             |
| Show Type                                                                  |                           | :                 | Peer Con:              | fiq         |             |             |             |             |             |
| Feature                                                                    |                           | :                 | Enhanced               | Trans       | mission     | Select      | tion        |             |             |
| Local Interfac                                                             | е                         | :                 | Ex0/21                 |             |             |             |             |             |             |
| Status                                                                     |                           | :                 | successfi              | 11          |             |             |             |             |             |
| Enable                                                                     |                           | :                 | true                   |             |             |             |             |             |             |
| Willing                                                                    |                           | :                 | false                  |             |             |             |             |             |             |
| Priority                                                                   | :                         | 0                 | 1                      | 2           | 3           | 4           | 5           | 6           | 7           |
| Traffic Class                                                              | :                         | 0                 | 1                      | 2           | 3           | 4           | 5           | 6           | 7           |
| Bandwith                                                                   |                           | 10                | 0 0                    | 0           | 0           | 0           | 0           | 0           | 0           |
| Algorithm                                                                  | •                         | 2                 | 2                      | 2           | 2           | 2           | 2           | 2           | 2           |
| Max Traffic Cl                                                             | agg                       |                   | 8                      | 2           | 2           | 2           | 2           | 2           | 2           |
| Hux Huille en                                                              | 100                       | •                 | 0                      |             |             |             |             |             |             |
|                                                                            |                           |                   |                        |             |             |             |             |             |             |
|                                                                            |                           |                   |                        |             |             |             |             |             |             |
| Total Entries                                                              | Dis                       | olav              | ved : 1                |             |             |             |             |             |             |
| Traffic Class<br>Bandwith<br>Algorithm<br>Max Traffic Cla<br>Total Entries | :<br>:<br>ass<br><br>Disp | 0<br>10<br>2<br>: | 1<br>0 0<br>2<br>8<br> | 2<br>0<br>2 | 3<br>0<br>2 | 4<br>0<br>2 | 5<br>0<br>2 | 6<br>0<br>2 | 7<br>0<br>2 |

The local operational status has been changed to the remote configuration once the willing state is changed. If the configuration is changed again on the switch, the

operational status and remote configuration is not affected.

SEFOS# configure terminal SEFOS(config)# interfaces extreme-ethernet 0/21 SEFOS(config-if) # set dcb enhanced-transmission-selection 0 1 2 3 4 5 6 7 bandwidth 50 30 20 0 0 0 0 0 0 algorithm 2 2 2 2 2 2 2 2 2 SEFOS(config-if) # end SEFOS# show interfaces extreme-ethernet 0/21 dcb enhanced-transmission-selection detail Port : Ex0/21 : Admin Config : Enhanced Transmission Selection : true Show Type Feature Enable Advertise : true 

 Willing
 :
 true

 Priority
 :
 0
 1
 2
 3
 4
 5
 6

 Traffic Class
 :
 0
 1
 2
 3
 4
 5
 6

 Bandwidth
 :
 50
 30
 20
 0
 0
 0

 Algorithm
 :
 2
 2
 2
 2
 2
 2

 7 7 0 2 Max Traffic Class: 8 Show Type:Oper ConfigFeature:Enhanced Transmission SelectionErrors:0x0 - none true Operational Mode : Syncd with Peer : false 

 Priority
 :
 0
 1
 2
 3
 4
 5
 6

 Priority
 :
 0
 1
 2
 3
 4
 5
 6

 Bandwith
 :
 100
 0
 0
 0
 0
 0
 0

 Algorithm
 :
 2
 2
 2
 2
 2
 2
 2

 7 7 0 2 Max Traffic Class: 8 Show Type : Peer Config Feature : Enhanced Transmission Selection Local Interface : Ex0/21 Status : successful 

 Status
 :
 buccessial

 Enable
 :
 true

 Willing
 :
 false

 Priority
 :
 0
 1
 2
 3
 4
 5
 6

 Traffic Class
 :
 0
 1
 2
 3
 4
 5
 6

 Bandwith
 :
 100
 0
 0
 0
 0
 0

 Algorithm
 :
 2
 2
 2
 2
 2
 2

 7 7 0 2 Max Traffic Class: 8 \_\_\_\_\_ Total Entries Displayed : 1

9. Change the willing state again so that both local willing and remote willing states are false.

```
SEFOS# configure terminal
SEFOS(config)# interfaces extreme-ethernet 0/21
SEFOS(config-if)# set dcb enhanced-transmission-selection willing
disable
SEFOS(config-if)# end
```

### 10. Check output on the switch again to verify.

| SEFOS# show interfaces extreme-ethernet 0/21 dcb |       |          |         |        |        |        |        |   |   |  |
|--------------------------------------------------|-------|----------|---------|--------|--------|--------|--------|---|---|--|
| enhanced-transmission-selection detail           |       |          |         |        |        |        |        |   |   |  |
| Port                                             | :     |          | Ex0/21  |        |        |        |        |   |   |  |
| Show Type                                        | :     |          | Admin C | onfig  |        |        |        |   |   |  |
| Feature                                          | :     |          | Enhance | d Tran | smissi | on Sel | ection |   |   |  |
| Enable                                           | :     |          | true    |        |        |        |        |   |   |  |
| Advertise                                        | :     |          | true    |        |        |        |        |   |   |  |
| Willing                                          | :     |          | false   |        |        |        |        |   |   |  |
| Priority                                         | :     | 0        | 1       | 2      | 3      | 4      | 5      | 6 | 7 |  |
| Traffic Class                                    | :     | 0        | 1       | 2      | 3      | 4      | 5      | 6 | 7 |  |
| Bandwidth                                        | :     | 50       | 30      | 20     | 0      | 0      | 0      | 0 | 0 |  |
| Algorithm                                        | :     | 2        | 2       | 2      | 2      | 2      | 2      | 2 | 2 |  |
| Max Traffic Cl                                   | ass:  | 8        |         |        |        |        |        |   |   |  |
|                                                  |       |          |         |        |        |        |        |   |   |  |
| Show Type                                        | :     |          | Oper Co | nfig   |        |        |        |   |   |  |
| Feature                                          | :     |          | Enhance | d Tran | smissi | on Sel | ection |   |   |  |
| Errors                                           | :     |          | 0x0 - n | one    |        |        |        |   |   |  |
| Operational Mc                                   | de :  |          | true    |        |        |        |        |   |   |  |
| Syncd with Pee                                   | er :  |          | false   |        |        |        |        |   |   |  |
| Priority                                         | :     | 0        | 1       | 2      | 3      | 4      | 5      | 6 | 7 |  |
| Priority                                         | :     | 0        | 1       | 2      | 3      | 4      | 5      | 6 | 7 |  |
| Bandwidth                                        | :     | 50       | 30      | 20     | 0      | 0      | 0      | 0 | 0 |  |
| Algorithm                                        | :     | 2        | 2       | 2      | 2      | 2      | 2      | 2 | 2 |  |
| Max Traffic Cl                                   | ass:  | 8        |         |        |        |        |        |   |   |  |
|                                                  |       |          |         |        |        |        |        |   |   |  |
| Show Type                                        | :     |          | Peer Co | nfig   |        |        |        |   |   |  |
| Feature                                          | :     |          | Enhance | d Tran | smissi | on Sel | ection |   |   |  |
| Local Interfac                                   | e :   |          | Ex0/21  |        |        |        |        |   |   |  |
| Status                                           | :     |          | success | ful    |        |        |        |   |   |  |
| Enable                                           | :     |          | true    |        |        |        |        |   |   |  |
| Willing                                          | :     |          | false   |        |        |        |        |   |   |  |
| Priority                                         | :     | 0        | 1       | 2      | 3      | 4      | 5      | 6 | 7 |  |
| Traffic Class                                    | :     | 0        | 1       | 2      | 3      | 4      | 5      | 6 | 7 |  |
| Bandwith                                         | :     | 100      | 0       | 0      | 0      | 0      | 0      | 0 | 0 |  |
| Algorithm                                        | :     | 2        | 2       | 2      | 2      | 2      | 2      | 2 | 2 |  |
| Max Traffic Cl                                   | ass:  | 8        | _       | _      | _      | _      | _      | _ | _ |  |
|                                                  |       | 0        |         |        |        |        |        |   |   |  |
|                                                  |       |          |         |        |        |        |        |   |   |  |
|                                                  |       |          |         |        |        |        |        |   |   |  |
| Total Entries                                    | Displ | aved     | • 1     |        |        |        |        |   |   |  |
| IIIII INCIICO                                    |       | <u>-</u> | • •     |        |        |        |        |   |   |  |

The operational configuration is changed back to the admin configuration once the local willing state is set to false.

### 11. Change the configuration on the switch side.

The operational operation also is changed.

| SEFOS# configu | re t | ern | ninal     |         |         |         |         |        |    |
|----------------|------|-----|-----------|---------|---------|---------|---------|--------|----|
| SEFOS(config)# | int  | erf | aces extr | eme-et  | hernet  | 0/21    |         |        |    |
| SEFOS(config-i | f)#  | set | dcb enha  | nced-t  | ransmi  | ssion-s | selecti | on 0 1 | 23 |
| 4 5 6 7 bandwi | dth  | 40  | 20 40 0 0 | 000     | algor   | ithm 2  | 222     | 2222   | 2  |
| SEFOS(config-i | f)#  | end | L         |         |         |         |         |        |    |
| SEFOS# show in | terf | ace | s extreme | -ether  | net 0/  | 21 dcb  |         |        |    |
| enhanced-trans | miss | ion | -selectio | on deta | il      |         |         |        |    |
|                |      |     |           |         |         |         |         |        |    |
| Port           | :    |     | Ex0/21    |         |         |         |         |        |    |
| Show Type      | :    |     | Admin Con | fig     |         |         |         |        |    |
| Feature        | :    |     | Enhanced  | Transm  | nission | Select  | tion    |        |    |
| Enable         | :    |     | true      |         |         |         |         |        |    |
| Advertise      | :    |     | true      |         |         |         |         |        |    |
| Willing        | :    |     | false     |         |         |         |         |        |    |
| Priority       | :    | 0   | 1         | 2       | 3       | 4       | 5       | 6      | 7  |
| Traffic Class  | :    | 0   | 1         | 2       | 3       | 4       | 5       | 6      | 7  |
| Bandwidth      | :    | 40  | 20        | 40      | 0       | 0       | 0       | 0      | 0  |
| Algorithm      | :    | 2   | 2         | 2       | 2       | 2       | 2       | 2      | 2  |
| Max Traffic Cl | ass: |     | 8         |         |         |         |         |        |    |
|                |      |     |           |         |         |         |         |        |    |
| Show Type      | :    |     | Oper Conf | ig      |         |         |         |        |    |
| Feature        | :    |     | Enhanced  | Transm  | nission | Select  | tion    |        |    |
| Errors         | :    |     | 0x0 - non | le      |         |         |         |        |    |
| Operational Mo | de : |     | true      |         |         |         |         |        |    |
| Syncd with Pee | r :  |     | false     |         |         |         |         |        |    |
| Priority       | :    | 0   | 1         | 2       | 3       | 4       | 5       | 6      | 7  |
| Priority       | :    | 0   | 1         | 2       | 3       | 4       | 5       | 6      | 7  |
| Bandwidth      | :    | 40  | 20        | 40      | 0       | 0       | 0       | 0      | 0  |
| Algorithm      | :    | 2   | 2         | 2       | 2       | 2       | 2       | 2      | 2  |
| Max Traffic Cl | ass: |     | 8         |         |         |         |         |        |    |
|                |      |     |           |         |         |         |         |        |    |
| Show Type      | :    |     | Peer Conf | ig      |         |         |         |        |    |
| Feature        | :    |     | Enhanced  | Transm  | nission | Select  | tion    |        |    |
| Local Interfac | e :  |     | Ex0/21    |         |         |         |         |        |    |
| Status         | :    |     | successfu | ıl      |         |         |         |        |    |
| Enable         | :    |     | true      |         |         |         |         |        |    |
| Willing        | :    |     | false     |         |         |         |         |        |    |
| Priority       | :    | 0   | 1         | 2       | 3       | 4       | 5       | 6      | 7  |
| Traffic Class  | :    | 0   | 1         | 2       | 3       | 4       | 5       | 6      | 7  |
| Bandwith       | :    | 100 | 0 0       | 0       | 0       | 0       | 0       | 0      | 0  |
| Algorithm      | :    | 2   | 2         | 2       | 2       | 2       | 2       | 2      | 2  |
| Max Traffic Cl | ass: |     | 8         |         |         |         |         |        |    |
|                |      |     |           |         |         |         |         |        |    |

# ▼ Configure DCB PFC Attributes

You can set PFC feature attributes. But whether your configuration takes effect depends on the willing state on both local and remote side.

When local willing state is false, the new configuration changes the operational status, but changes the remote configuration only if the remote willing state is true.

| 1. | View the | original | configuration | before a | any change | is made. |
|----|----------|----------|---------------|----------|------------|----------|
|    |          | 0        | 0             |          |            |          |

| SEFOS# show int<br>priority-flow-o | terfac<br>contro | es<br>1 d | extreme-ethernet 0/21 dcb<br>letail |   |
|------------------------------------|------------------|-----------|-------------------------------------|---|
| Port<br>Show Type                  | :                |           | Ex0/21<br>Admin Config              |   |
| Feature                            | :                |           | Priority Flow Control               |   |
| Enable                             | :                |           | true                                |   |
| Advertise                          | :                |           | true                                |   |
| Willing                            | :                |           | false                               |   |
| Priority Mask                      | :                | 0         | 0 0 0 1 0 0                         | 0 |
| Max Traffic Cla                    | ass:             |           | 8                                   |   |
| Show Type                          | :                |           | Oper Config                         |   |
| Feature                            | :                |           | Priority Flow Control               |   |
| Errors                             | :                |           | 0x0 - none                          |   |
| Operational Mod                    | de :             |           | true                                |   |
| Syncd with Peer                    | r :              |           | false                               |   |
| Priority Mask                      | :                | 0         | 0 0 0 1 0 0                         | 0 |
| Max Traffic Cla                    | ass:             |           | 8                                   |   |
| Show Type                          | :                |           | Peer Config                         |   |
| Feature                            | :                |           | Priority Flow Control               |   |
| Local Interface                    | e :              |           | Ex0/21                              |   |
| Status                             | :                |           | successful                          |   |
| Enable                             | :                |           | true                                |   |
| Willing                            | :                |           | true                                |   |
| Priority Mask                      | :                | 0         | 0 0 0 1 0 0                         | 0 |
| Max Traffic Cla                    | ass:             |           | 8                                   |   |
|                                    |                  |           |                                     |   |
|                                    |                  |           |                                     |   |
| Total Entries I                    | Displa           | yed       | ι: 1                                |   |

The local willing state is false and the remote willing state is true, so local configuration change are used on both the local switch and the remote Oracle Solaris server.

2. Configure ETS with different bandwidth alocation.

```
SEFOS# configure terminal
SEFOS(config)# interface extreme-ethernet 0/21
SEFOS(config-if)# set dcb priority-flow-control vlan-priority 0 0
1 1 0 0 0 0
SEFOS(config-if)# end
```

3. View the configuration to verify that configuration changes have been applied to both the local and remote systems.

| SEFOS# show interfaces extreme-ethernet 0/21 dcb |       |     |                |            |         |   |   |   |   |
|--------------------------------------------------|-------|-----|----------------|------------|---------|---|---|---|---|
| priority-flow-co                                 | ntro  | 1 d | etail          |            |         |   |   |   |   |
| 5 1                                              |       |     | <b>T</b> 0 (01 |            |         |   |   |   |   |
| Port                                             | :     |     | EXU/21         | ~ .        |         |   |   |   |   |
| Show Type                                        | :     |     | Admin Con      | tig        |         |   |   |   |   |
| Feature                                          | :     |     | Priority       | Flow       | Control |   |   |   |   |
| Enable                                           | :     |     | true           |            |         |   |   |   |   |
| Advertise                                        | :     |     | true           |            |         |   |   |   |   |
| Willing                                          | :     |     | false          |            |         |   |   |   |   |
| Priority Mask                                    | :     | 0   | 0              | 1          | 1       | 0 | 0 | 0 | 0 |
| Max Traffic Clas                                 | s:    |     | 8              |            |         |   |   |   |   |
| Chow Two                                         |       |     | Oper Conf      | ia         |         |   |   |   |   |
| Easture                                          | •     |     | Drievitu       | ⊥y<br>⊡our | Control |   |   |   |   |
| Feature                                          | :     |     | Priority       | FLOW       | Control |   |   |   |   |
| Errors                                           | :     |     |                | е          |         |   |   |   |   |
| Operational Mode                                 | :     |     | true           |            |         |   |   |   |   |
| Synca with Peer                                  | :     | ~   | true           | 4          | 4       | ~ | 0 |   | 0 |
| Priority Mask                                    | :     | 0   | 0              | 1          | 1       | 0 | 0 | 0 | 0 |
| Max Traffic Clas                                 | s:    |     | 8              |            |         |   |   |   |   |
| Show Type                                        | :     |     | Peer Conf      | iq         |         |   |   |   |   |
| Feature                                          | :     |     | Priority       | Flow       | Control |   |   |   |   |
| Local Interface                                  | :     |     | Ex0/21         |            |         |   |   |   |   |
| Status                                           | :     |     | successfu      | 1          |         |   |   |   |   |
| Enable                                           | :     |     | true           |            |         |   |   |   |   |
| Willing                                          | :     |     | true           |            |         |   |   |   |   |
| Priority Mask                                    |       | 0   | 0              | 1          | 1       | 0 | 0 | 0 | 0 |
| Max Traffic Clas                                 | s:    | 0   | 8              | -          | -       | 0 | 0 | U | 0 |
| nan itatito ciac                                 |       |     | 0              |            |         |   |   |   |   |
|                                                  |       |     |                |            |         |   |   |   |   |
|                                                  |       |     |                |            |         |   |   |   |   |
| Total Entries Di                                 | splay | ved | : 1            |            |         |   |   |   |   |

The PFC configuration on the remote server is the same as the local configuration and is synchronized up with the switch.

4. Change the willing state so that both local and remote willing states are true.

```
SEFOS# configure terminal
SEFOS(config)# interface extreme-ethernet 0/21
SEFOS(config-if)# set dcb priority-flow-control willing enable
SEFOS(config-if)# end
```

| 5. | Check | output | on | the | switch | again | to | verify. |
|----|-------|--------|----|-----|--------|-------|----|---------|
|    |       | 1      |    |     |        | 0     |    |         |

| SEFOS# show interfaces extreme-ethernet 0/21 dcb |       |                       |  |  |  |  |  |  |  |
|--------------------------------------------------|-------|-----------------------|--|--|--|--|--|--|--|
| priority-flow-cont                               | rol d | etail                 |  |  |  |  |  |  |  |
|                                                  |       |                       |  |  |  |  |  |  |  |
| Port :                                           |       | Ex0/21                |  |  |  |  |  |  |  |
| Show Type :                                      |       | Admin Config          |  |  |  |  |  |  |  |
| Feature :                                        |       | Priority Flow Control |  |  |  |  |  |  |  |
| Enable :                                         |       | true                  |  |  |  |  |  |  |  |
| Advertise :                                      |       | true                  |  |  |  |  |  |  |  |
| Willing :                                        |       | true                  |  |  |  |  |  |  |  |
| Priority Mask :                                  | 0     | 0 1 1 0 0 0 0         |  |  |  |  |  |  |  |
| Max Traffic Class:                               |       | 8                     |  |  |  |  |  |  |  |
|                                                  |       |                       |  |  |  |  |  |  |  |
| Show Type :                                      |       | Oper Config           |  |  |  |  |  |  |  |
| Feature :                                        |       | Priority Flow Control |  |  |  |  |  |  |  |
| Errors :                                         |       | 0x0 - none            |  |  |  |  |  |  |  |
| Operational Mode :                               |       | true                  |  |  |  |  |  |  |  |
| Syncd with Peer :                                |       | true                  |  |  |  |  |  |  |  |
| Priority Mask :                                  | 0     | 0 1 1 0 0 0 0         |  |  |  |  |  |  |  |
| Max Traffic Class:                               |       | 8                     |  |  |  |  |  |  |  |
|                                                  |       |                       |  |  |  |  |  |  |  |
| Show Type :                                      |       | Peer Config           |  |  |  |  |  |  |  |
| Feature :                                        |       | Priority Flow Control |  |  |  |  |  |  |  |
| Local Interface :                                |       | Ex0/21                |  |  |  |  |  |  |  |
| Status :                                         |       | successful            |  |  |  |  |  |  |  |
| Enable :                                         |       | true                  |  |  |  |  |  |  |  |
| Willing :                                        |       | true                  |  |  |  |  |  |  |  |
| Priority Mask :                                  | 0     | 0 1 1 0 0 0 0         |  |  |  |  |  |  |  |
| Max Traffic Class:                               |       | 8                     |  |  |  |  |  |  |  |
|                                                  |       |                       |  |  |  |  |  |  |  |
|                                                  |       |                       |  |  |  |  |  |  |  |
|                                                  |       |                       |  |  |  |  |  |  |  |
| Total Entries Disp                               | layed | : 1                   |  |  |  |  |  |  |  |

### 6. Change the configuration again on the switch.

The operational and remote configuration is not affected.

| SEFOS# configure             | term  | in  | al       |          |          |        |       |         |   |  |
|------------------------------|-------|-----|----------|----------|----------|--------|-------|---------|---|--|
| SEFOS(config)# <b>i</b>      | nterf | ac  | es extre | eme-ethe | ernet 0/ | 21     |       |         |   |  |
| SEFOS(config-if)             | # set | đơ  | cb prior | ity-flc  | w-contro | ol vla | n-pri | ority ( | 0 |  |
| 1 0 0 0 0 0                  |       |     |          |          |          |        |       |         |   |  |
| SEFOS(config-if)# <b>end</b> |       |     |          |          |          |        |       |         |   |  |
| SEFOS# show inte             | rface | s   | extreme- | etherne  | et 0/21  | dcb    |       |         |   |  |
| priority-flow-co             | ntrol | đ   | etail    |          |          |        |       |         |   |  |
| Port                         | :     |     | Ex0/21   |          |          |        |       |         |   |  |
| Show Type                    | :     |     | Admin (  | Config   |          |        |       |         |   |  |
| Feature                      | :     |     | Priorit  | y Flow   | Control  |        |       |         |   |  |
| Enable                       | :     |     | true     |          |          |        |       |         |   |  |
| Advertise                    | :     |     | true     |          |          |        |       |         |   |  |
| Willing                      | :     |     | true     |          |          |        |       |         |   |  |
| Priority Mask                | :     | 0   | 0        | 1        | 0        | 0      | 0     | 0       | 0 |  |
| Max Traffic Clas             | s:    |     | 8        |          |          |        |       |         |   |  |
|                              |       |     |          |          |          |        |       |         |   |  |
| Show Type                    | :     |     | Oper Co  | onfig    |          |        |       |         |   |  |
| Feature                      | :     |     | Priorit  | y Flow   | Control  |        |       |         |   |  |
| Errors                       | :     |     | 0x0 - r  | ione     |          |        |       |         |   |  |
| Operational Mode             | :     |     | true     |          |          |        |       |         |   |  |
| Syncd with Peer              | :     |     | true     |          |          |        |       |         |   |  |
| Priority Mask                | :     | 0   | 0        | 1        | 0        | 0      | 0     | 0       | 0 |  |
| Max Traffic Clas             | s:    |     | 8        |          |          |        |       |         |   |  |
|                              |       |     |          |          |          |        |       |         |   |  |
| Show Type                    | :     |     | Peer Co  | onfig    |          |        |       |         |   |  |
| Feature                      | :     |     | Priorit  | y Flow   | Control  |        |       |         |   |  |
| Local Interface              | :     |     | Ex0/21   |          |          |        |       |         |   |  |
| Status                       | :     |     | success  | sful     |          |        |       |         |   |  |
| Enable                       | :     |     | true     |          |          |        |       |         |   |  |
| Willing                      | :     |     | true     |          |          |        |       |         |   |  |
| Priority Mask                | :     | 0   | 0        | 1        | 0        | 0      | 0     | 0       | 0 |  |
| Max Traffic Clas             | s:    |     | 8        |          |          |        |       |         |   |  |
|                              |       |     |          |          |          |        |       |         |   |  |
|                              |       |     |          |          |          |        |       |         |   |  |
|                              |       |     |          |          |          |        |       |         |   |  |
| Total Entries Di             | splay | red | : 1      |          |          |        |       |         |   |  |

When both sides are willing to accept the changes, configuration on the interface with smaller MAC address is used. Port 21 of the switch has the MAC address 00:10:e0:2c:0f:41 and net 3 of the Oracle Solaris server has the MAC address 00:1b:21:bc:b4:89. The preceding output shows that the configuration of the switch is used.

7. Change the willing state so that local willing is true and remote willing is false.

Since the local willing state has already been set to true, type the following Oracle Solaris commands to change the remote willing state to false.

| # 11dpadm | set-atp  | -p willir | ng=off | -a net | 3 pfc   |          |
|-----------|----------|-----------|--------|--------|---------|----------|
| # 11dpadm | show-atr | o -a net3 | pfc    |        |         |          |
| AGENT     | TLVNAME  | PROPERTY  | PERM   | VALUE  | DEFAULT | POSSIBLE |
| net3      | pfc      | willing   | rw     | off    | on      | on,off   |

### 8. Check output on the switch again to verify.

| SEFOS# show interfaces extreme-ethernet 0/21 dcb |    |           |      |         |   |   |   |   |  |  |
|--------------------------------------------------|----|-----------|------|---------|---|---|---|---|--|--|
| priority-flow-control                            | đ  | etail     |      |         |   |   |   |   |  |  |
|                                                  |    |           |      |         |   |   |   |   |  |  |
| Port :                                           |    | Ex0/21    |      |         |   |   |   |   |  |  |
| Show Type :                                      |    | Admin Con | fig  |         |   |   |   |   |  |  |
| Feature :                                        |    | Priority  | Flow | Control |   |   |   |   |  |  |
| Enable :                                         |    | true      |      |         |   |   |   |   |  |  |
| Advertise :                                      |    | true      |      |         |   |   |   |   |  |  |
| Willing :                                        |    | true      |      |         |   |   |   |   |  |  |
| Priority Mask :                                  | 0  | 0         | 1    | 0       | 0 | 0 | 0 | 0 |  |  |
| Max Traffic Class:                               |    | 8         |      |         |   |   |   |   |  |  |
|                                                  |    |           |      |         |   |   |   |   |  |  |
| Show Type :                                      |    | Oper Conf | ig   |         |   |   |   |   |  |  |
| Feature :                                        |    | Priority  | Flow | Control |   |   |   |   |  |  |
| Errors :                                         |    | 0x0 - non | е    |         |   |   |   |   |  |  |
| Operational Mode :                               |    | true      |      |         |   |   |   |   |  |  |
| Syncd with Peer :                                |    | true      |      |         |   |   |   |   |  |  |
| Priority Mask :                                  | 0  | 0         | 0    | 1       | 1 | 0 | 0 | 0 |  |  |
| Max Traffic Class:                               |    | 8         |      |         |   |   |   |   |  |  |
|                                                  |    |           |      |         |   |   |   |   |  |  |
| Show Type :                                      |    | Peer Conf | ig   |         |   |   |   |   |  |  |
| Feature :                                        |    | Priority  | Flow | Control |   |   |   |   |  |  |
| Local Interface :                                |    | Ex0/21    |      |         |   |   |   |   |  |  |
| Status :                                         |    | successfu | 1    |         |   |   |   |   |  |  |
| Enable :                                         |    | true      |      |         |   |   |   |   |  |  |
| Willing :                                        |    | false     |      |         |   |   |   |   |  |  |
| Priority Mask :                                  | 0  | 0         | 0    | 1       | 1 | 0 | 0 | 0 |  |  |
| Max Traffic Class:                               |    | 8         |      |         |   |   |   |   |  |  |
|                                                  |    |           |      |         |   |   |   |   |  |  |
|                                                  |    |           |      |         |   |   |   |   |  |  |
|                                                  |    |           |      |         |   |   |   |   |  |  |
| Total Entries Display                            | ed | : 1       |      |         |   |   |   |   |  |  |

The local operational status has been changed to the remote configuration once the willing state is changed.

### 9. Change the configuration again on the switch.

The operational and remote configuration is not affected.

| SEFOS# configure                                                             | e tern | in  | al                    |      |         |   |   |   |   |  |  |
|------------------------------------------------------------------------------|--------|-----|-----------------------|------|---------|---|---|---|---|--|--|
| <pre>SEFOS(config)# interfaces extreme-ethernet 0/21</pre>                   |        |     |                       |      |         |   |   |   |   |  |  |
| <pre>SEFOS(config-if)# set dcb priority-flow-control vlan-priority 0 0</pre> |        |     |                       |      |         |   |   |   |   |  |  |
| 1 1 0 0 0 0                                                                  |        |     |                       |      |         |   |   |   |   |  |  |
| SEFOS(config-if)# end                                                        |        |     |                       |      |         |   |   |   |   |  |  |
| SEFOS# show interfaces extreme-ethernet 0/21 dcb                             |        |     |                       |      |         |   |   |   |   |  |  |
| priority-flow-co                                                             | ntrol  | . đ | etail                 |      |         |   |   |   |   |  |  |
| Port                                                                         | :      |     | Ex0/21                |      |         |   |   |   |   |  |  |
| Show Type                                                                    | :      |     | Admin Co              | nfig |         |   |   |   |   |  |  |
| Feature                                                                      | :      |     | Priority              | Flow | Control |   |   |   |   |  |  |
| Enable                                                                       | :      |     | true                  |      |         |   |   |   |   |  |  |
| Advertise                                                                    | :      |     | true                  |      |         |   |   |   |   |  |  |
| Willing                                                                      | :      |     | true                  |      |         |   |   |   |   |  |  |
| Priority Mask                                                                | :      | 0   | 0                     | 1    | 1       | 0 | 0 | 0 | 0 |  |  |
| Max Traffic Clas                                                             | ss:    |     | 8                     |      |         |   |   |   |   |  |  |
|                                                                              |        |     |                       |      |         |   |   |   |   |  |  |
| Show Type                                                                    | :      |     | Oper Con              | fig  |         |   |   |   |   |  |  |
| Feature                                                                      | :      |     | Priority              | Flow | Control |   |   |   |   |  |  |
| Errors                                                                       | :      |     | $0 \ge 0 \ge 0 \ge 0$ | ne   |         |   |   |   |   |  |  |
| Operational Mode                                                             | :      |     | true                  |      |         |   |   |   |   |  |  |
| Syncd with Peer                                                              | :      |     | true                  |      |         |   |   |   |   |  |  |
| Priority Mask                                                                | :      | 0   | 0                     | 0    | 1       | 1 | 0 | 0 | 0 |  |  |
| Max Traffic Clas                                                             | ss:    |     | 8                     |      |         |   |   |   |   |  |  |
|                                                                              |        |     |                       |      |         |   |   |   |   |  |  |
| Show Type                                                                    | :      |     | Peer Con              | fig  |         |   |   |   |   |  |  |
| Feature                                                                      | :      |     | Priority              | Flow | Control |   |   |   |   |  |  |
| Local Interface                                                              | :      |     | Ex0/21                |      |         |   |   |   |   |  |  |
| Status                                                                       | :      |     | successf              | ıl   |         |   |   |   |   |  |  |
| Enable                                                                       | :      |     | true                  |      |         |   |   |   |   |  |  |
| Willing                                                                      | :      |     | false                 |      |         |   |   |   |   |  |  |
| Priority Mask                                                                | :      | 0   | 0                     | 0    | 1       | 1 | 0 | 0 | 0 |  |  |
| Max Traffic Clas                                                             | ss:    |     | 8                     |      |         |   |   |   |   |  |  |
|                                                                              |        |     |                       |      |         |   |   |   |   |  |  |
|                                                                              |        |     |                       |      |         |   |   |   |   |  |  |
|                                                                              |        |     |                       |      |         |   |   |   |   |  |  |
| Total Entries Di                                                             | splay  | red | : 1                   |      |         |   |   |   |   |  |  |

#### 10. Show the configuration details.

When the local willing and remote willing states are both false, the local admin configuration should match the peer's configuration, since neither side is willing to accept the peer's configuration.

| SEFOS# show int | erface | s   | extreme-et | hern | et 0/21 | dcb |   |   |   |
|-----------------|--------|-----|------------|------|---------|-----|---|---|---|
| priority-flow-c | ontrol | L đ | etail      |      |         |     |   |   |   |
| Port            | :      |     | Ex0/21     |      |         |     |   |   |   |
| Show Type       | :      |     | Admin Con  | fig  |         |     |   |   |   |
| Feature         | :      |     | Priority   | Flow | Control |     |   |   |   |
| Enable          | :      |     | true       |      |         |     |   |   |   |
| Advertise       | :      |     | true       |      |         |     |   |   |   |
| Willing         | :      |     | false      |      |         |     |   |   |   |
| Priority Mask   | :      | 0   | 0          | 0    | 1       | 0   | 0 | 0 | 0 |
| Max Traffic Cla | ss:    |     | 8          |      |         |     |   |   |   |
|                 |        |     |            |      |         |     |   |   |   |
| Show Type       | :      |     | Oper Conf  | ig   |         |     |   |   |   |
| Feature         | :      |     | Priority   | Flow | Control |     |   |   |   |
| Errors          | :      |     | 0x0 - non  | e    |         |     |   |   |   |
| Operational Mod | le :   |     | true       |      |         |     |   |   |   |
| Syncd with Peer | `:     |     | true       |      |         |     |   |   |   |
| Priority Mask   | :      | 0   | 0          | 0    | 1       | 0   | 0 | 0 | 0 |
| Max Traffic Cla | ss:    |     | 8          |      |         |     |   |   |   |
|                 |        |     |            |      |         |     |   |   |   |
| Show Type       | :      |     | Peer Conf  | ig   |         |     |   |   |   |
| Feature         | :      |     | Priority   | Flow | Control |     |   |   |   |
| Local Interface | :      |     | Ex0/21     |      |         |     |   |   |   |
| Status          | :      |     | successfu  | 1    |         |     |   |   |   |
| Enable          | :      |     | true       |      |         |     |   |   |   |
| Willing         | :      |     | false      |      |         |     |   |   |   |
| Priority Mask   | :      | 0   | 0          | 0    | 1       | 0   | 0 | 0 | 0 |
| Max Traffic Cla | ss:    |     | 8          |      |         |     |   |   |   |
|                 |        |     |            |      |         |     |   |   |   |
|                 |        |     |            |      |         |     |   |   |   |
|                 |        |     |            |      |         |     |   |   |   |
| Total Entries D | isplay | zed | : 1        |      |         |     |   |   |   |

# ▼ Configure DCB APP features

There is no direct way to configure the application priority feature. But the application priority map is always the same as the PFC priority map.

1. Check the current application priority configuration.

| SEFOS# show int | erfac | es  | extreme- | etherr | et 0/2 | 1 dcb |   |   |   |
|-----------------|-------|-----|----------|--------|--------|-------|---|---|---|
| application-ety | pe-fc | oe  | detail   |        |        |       |   |   |   |
| Port            | :     |     | Ex0/21   |        |        |       |   |   |   |
| Show Type       | :     |     | Admin Co | onfig  |        |       |   |   |   |
| Feature         | :     |     | Applicat | cion F | CoE    |       |   |   |   |
| Enable          | :     |     | true     |        |        |       |   |   |   |
| Advertise       | :     |     | true     |        |        |       |   |   |   |
| Priority Map    | :     | 0   | 0        | 1      | 0      | 0     | 0 | 0 | 0 |
|                 |       |     |          |        |        |       |   |   |   |
| Show Type       | :     |     | Oper Co  | nfig   |        |       |   |   |   |
| Feature         | :     |     | Applicat | cion F | CoE    |       |   |   |   |
| Errors          | :     |     | 0x0 - no | one    |        |       |   |   |   |
| Priority Map    | :     | 0   | 0        | 1      | 0      | 0     | 0 | 0 | 0 |
|                 |       |     |          |        |        |       |   |   |   |
| Show Type       | :     |     | Peer Co  | nfig   |        |       |   |   |   |
| Feature         | :     |     | Applicat | cion F | CoE    |       |   |   |   |
| Local Interface | :     |     | Ex0/21   |        |        |       |   |   |   |
| Priority Map    | :     | 0   | 0        | 1      | 0      | 0     | 0 | 0 | 0 |
|                 |       |     |          |        |        |       |   |   |   |
|                 |       |     |          |        |        |       |   |   |   |
|                 |       |     |          |        |        |       |   |   |   |
| Total Entries D | ispla | yed | : 1      |        |        |       |   |   |   |

#### 2. Change the PFC priority map.

```
SEFOS# configure terminal
SEFOS(config)# interfaces extreme-ethernet 0/21
SEFOS(config-if)# set dcb priority-flow-control vlan-priority 0 0
010000
SEFOS(config-if)# end
SEFOS# show interfaces extreme-ethernet 0/21 dcb
application-etype-fcoe detail
             : Ex0/21
: Admin Config
: Application FCoE
Port
          :
Show Type
Feature
Enable
               :
                     true
Advertise
              :
                     true
Priority Map : 0 0 0 1 0 0 0
                                                           0
Show Type:Oper ConfigFeature:Application FCoEErrors:0x0 - nonePriority Map:00100100
                                                           0
Show Type:Peer ConfigFeature:Application FCoELocal Interface:Ex0/21
Priority Map : 0 0 1 0 0 0
                                                     0
                                                           0
              _____
Total Entries Displayed : 1
```

Since the application priority is only informative, the configuration on both sides do not affect each other.

# ▼ Configure LLDP DCBX TLVs

You can enable or disable the transmission of DCBX TLV (type, length, value) types on a port. This example uses port 0/21.

1. Enable DCBX TLVs for ETS, PFC, and the application.

```
SEFOS# configure terminal
SEFOS(config)# interface extreme-ethernet 0/21
SEFOS(config-if)# lldp tlv-select dcb1tlv
enhanced-transmission-selection priority-flow-control
application-etype-fcoe
SEFOS(config)# end
```

2. View the TLV settings.

| SEFOS# show in | terfa | ces ( | extreme- | etherne | et 0/2 | 1 dcb   |       |   |   |
|----------------|-------|-------|----------|---------|--------|---------|-------|---|---|
| enhanced-trans | missi | on-se | election |         |        |         |       |   |   |
|                |       |       |          |         |        |         |       |   |   |
| Port           | :     |       | Ex0/21   |         |        |         |       |   |   |
| Show Type      | :     |       | Admin C  | onfig   |        |         |       |   |   |
| Feature        | :     |       | Enhance  | d Trans | smissi | on Sele | ction |   |   |
| Enable         | :     |       | true     |         |        |         |       |   |   |
| Advertise      | :     |       | true     |         |        |         |       |   |   |
| Willing        | :     |       | false    |         |        |         |       |   |   |
| Priority       | :     | 0     | 1        | 2       | 3      | 4       | 5     | 6 | 7 |
| Traffic Class  | :     | 0     | 1        | 2       | 3      | 4       | 5     | 6 | 7 |
| Bandwidth      | :     | 40    | 20       | 40      | 0      | 0       | 0     | 0 | 0 |
| Algorithm      | :     | 2     | 2        | 2       | 2      | 2       | 2     | 2 | 2 |
| Max Traffic Cl | ass:  | 8     |          |         |        |         |       |   |   |

3. View the PFC settings.

| SEFOS# show inte<br>priority-flow-co                           | erfaces<br>ontrol                       | extreme                                              | -etherne          | t 0/21 | dcb |   |   |   |
|----------------------------------------------------------------|-----------------------------------------|------------------------------------------------------|-------------------|--------|-----|---|---|---|
| Port<br>Show Type<br>Feature<br>Enable<br>Advertise<br>Willing | ::::::::::::::::::::::::::::::::::::::: | Ex0/21<br>Admin o<br>Priori<br>true<br>true<br>false | Config<br>ty Flow | Contro | 1   | 0 | 0 | 0 |
| Priority Mask<br>Max Traffic Clas                              | :<br>ss: 8                              | 0 0                                                  | 0                 | 0      | 1   | 0 | 0 | 0 |

4. View the application settings.

```
SEFOS# show interfaces extreme-ethernet 0/21 dcb
application-etype-fcoe
Port : Ex0/21
```

| Show Type    | : |   | Admin ( | Config  |     |   |   |   |   |
|--------------|---|---|---------|---------|-----|---|---|---|---|
| Feature      | : |   | Applica | ation F | CoE |   |   |   |   |
| Enable       | : |   | true    |         |     |   |   |   |   |
| Advertise    | : |   | true    |         |     |   |   |   |   |
| Priority Map | : | 0 | 0       | 0       | 0   | 1 | 0 | 0 | 0 |

5. Disable DCBX TLVs for ETS, PFC, and the application.

```
SEFOS# configure terminal
SEFOS(config-if)# no lldp tlv-select dcbltlv
enhanced-transmission-selection priority-flow-control
application-etype-fcoe
SEFOS(config-if)# end
```

6. View the TLV settings after disabling them for the ETS.

| SEFOS# show in | terfac | ces   | extreme-e | ethern | et 0/2 | 1 dcb   |        |   |   |
|----------------|--------|-------|-----------|--------|--------|---------|--------|---|---|
| ennanced-trans | missio | on-se | election  |        |        |         |        |   |   |
| Port           | :      |       | Ex0/21    |        |        |         |        |   |   |
| Show Type      | :      |       | Admin Co  | onfig  |        |         |        |   |   |
| Feature        | :      |       | Enhanced  | d Tran | smissi | on Sele | ection |   |   |
| Enable         | :      |       | false     |        |        |         |        |   |   |
| Advertise      | :      |       | false     |        |        |         |        |   |   |
| Willing        | :      |       | false     |        |        |         |        |   |   |
| Priority       | :      | 0     | 1         | 2      | 3      | 4       | 5      | 6 | 7 |
| Traffic Class  | :      | 0     | 1         | 2      | 3      | 4       | 5      | 6 | 7 |
| Bandwidth      | :      | 40    | 20        | 40     | 0      | 0       | 0      | 0 | 0 |
| Algorithm      | :      | 2     | 2         | 2      | 2      | 2       | 2      | 2 | 2 |
| Max Traffic Cl | ass:   | 8     |           |        |        |         |        |   |   |

7. View the TLV settings after disabling them for the PFC.

| SEFOS# show int<br>priority-flow-c | cerface<br>control | es e | xtreme-et | herne | et 0/21 | dcb |   |   |   |
|------------------------------------|--------------------|------|-----------|-------|---------|-----|---|---|---|
| Port                               | :                  |      | Ex0/21    |       |         |     |   |   |   |
| Show Type                          | :                  |      | Admin Cor | nfig  |         |     |   |   |   |
| Feature                            | :                  |      | Priority  | Flow  | Contro  | 1   |   |   |   |
| Enable                             | :                  |      | false     |       |         |     |   |   |   |
| Advertise                          | :                  |      | false     |       |         |     |   |   |   |
| Willing                            | :                  |      | false     |       |         |     |   |   |   |
| Priority Mask                      | :                  | 0    | 0         | 0     | 0       | 1   | 0 | 0 | 0 |
| Max Traffic Cla                    | ass:               | 8    |           |       |         |     |   |   |   |

8. View the TLV settings after disabling them for the PFC.

| SEFOS# show inte<br>application-etyp  | rfaces<br>e-fcoe | extreme                      | -ethe:          | rnet 0/   | 21 dcb |   |   |   |
|---------------------------------------|------------------|------------------------------|-----------------|-----------|--------|---|---|---|
| Port<br>Show Type<br>Feature          | :<br>:<br>:      | Ex0/21<br>Admin (<br>Applica | Config<br>ation | g<br>FCoE |        |   |   |   |
| Enable<br>Advertise<br>Priority Map : | :<br>:<br>0      | false<br>false<br>0          | 0               | 0         | 1      | 0 | 0 | 0 |

- Show DCBX Feature Statistics and Control Information
  - Type.

| SEFOS# show interfaces | extreme-ethernet 0/21 dcb counters |
|------------------------|------------------------------------|
| Port :                 | Ex0/21                             |
| Show Type :            | Control and Feature Stats          |
| Priority Group :       |                                    |
| Frames Out :           | 29                                 |
| Frames In :            | 5                                  |
|                        |                                    |
| Priority Flow Control: |                                    |
| Frames Out :           | 21                                 |
| Frames In :            | 7                                  |
|                        |                                    |
| Application Proto :    |                                    |
| Frames Out :           | 17                                 |
| Frames In :            | 5                                  |

# Display Output of Unstarted DCBX Protocol Exchange

• Type.

| SEFOS# show interfaces | extreme-ethernet 0/21 dcb counters |
|------------------------|------------------------------------|
| Port :                 | Ex0/21                             |
| Show Type :            | Control and Feature Stats          |
| Priority Group :       |                                    |
| Frames Out :           | 0                                  |
| Frames In :            | 0                                  |
|                        |                                    |
| Priority Flow Control: |                                    |
| Frames Out :           | 0                                  |
| Frames In :            | 0                                  |
|                        |                                    |
| Application Proto :    |                                    |
| Frames Out :           | 0                                  |
| Frames In :            | 0                                  |

All controls and features are zeroes, which indicates that the DCBX protocol exchange has not yet been started.

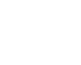

### Clear Feature Statistics

• Type.

| SEFOS# clear interface | es extreme-ethernet 0/2 dcb counters |
|------------------------|--------------------------------------|
| SEFOS# show interfaces | s extreme-ethernet 0/2 dcb counters  |
|                        |                                      |
| Port                   | : Ex0/21                             |
| Show Type              | : Control and Feature Stats          |
| Priority Group :       | :                                    |
| Frames Out :           | : 0                                  |
| Frames In :            | : 0                                  |
|                        |                                      |
| Priority Flow Control: | :                                    |
| Frames Out :           | : 0                                  |
| Frames In :            | : 0                                  |

| Applicat: | lon Proto | : |   |
|-----------|-----------|---|---|
| Frames    | Out       | : | 0 |
| Frames    | In        | : | 0 |

# ▼ Display Output Showing a Down Link

• Type.

| SEFOS# <b>show</b>          | interfaces | extreme-ethernet 0/3 dcb counters               |
|-----------------------------|------------|-------------------------------------------------|
| Port<br>Show Type<br>Status | :          | Ex0/3<br>Control and Feature Stats<br>Link Down |
| SEFOS# <b>show</b>          | interfaces | extreme-ethernet 0/3 description                |
| Interface                   | Status     | Protocol                                        |
| Ex0/3                       | down       | down                                            |